①全日本スキー連盟ホームページ内の「会員登録 LOGIN」をクリックして下さい。

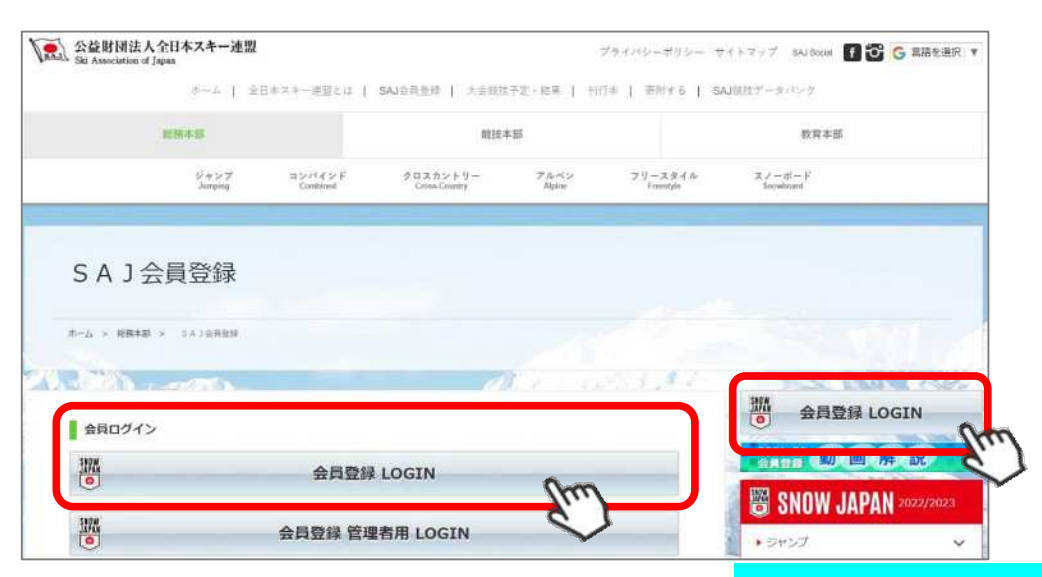

②下記画面内の「会員ログイン」をクリックして下さい。

札幌スキー連盟のホームページからも入れます。

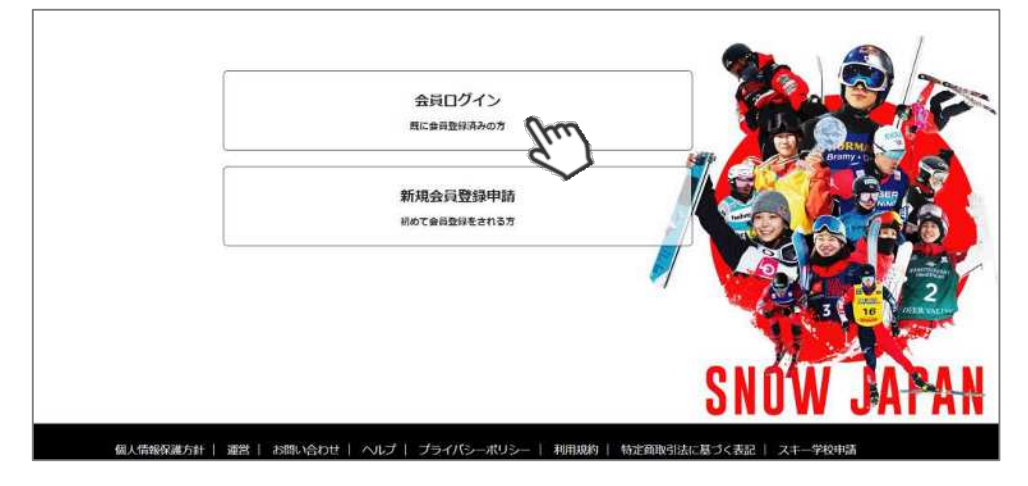

③SAJ会員番号とパスワードを入力して「ログイン」をクリックして下さい。

| 会員番号  | 1234567                                         |  |
|-------|-------------------------------------------------|--|
| パスワード | •••••                                           |  |
|       | 会員番号を忘れた方は <u>こちら</u><br>パスワードを忘れた方は <u>こちら</u> |  |

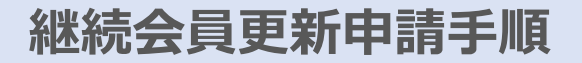

④前年度の登録情報が表示されます。変更になった部分を修正し、次へ進んでください。

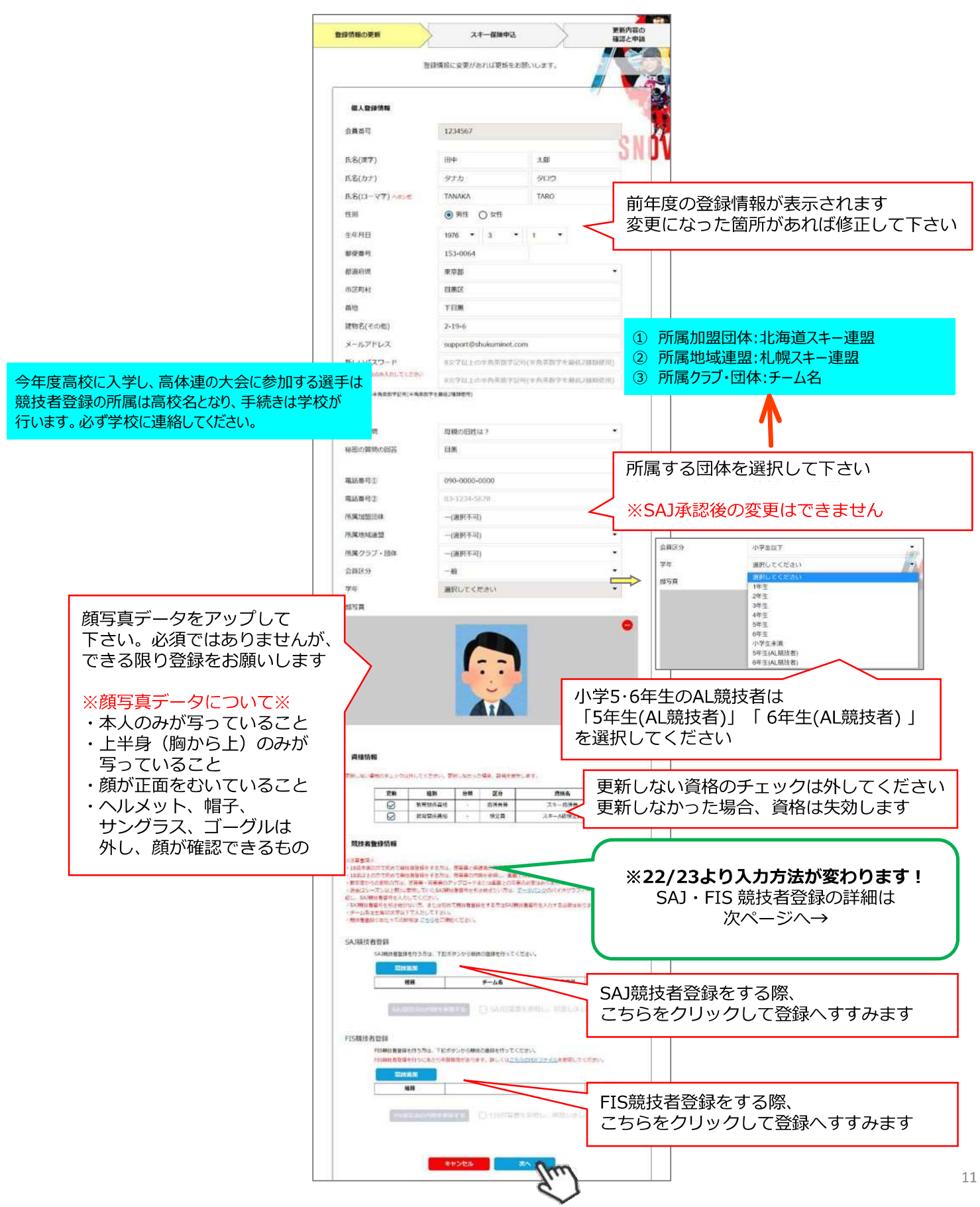

### 加盟団体

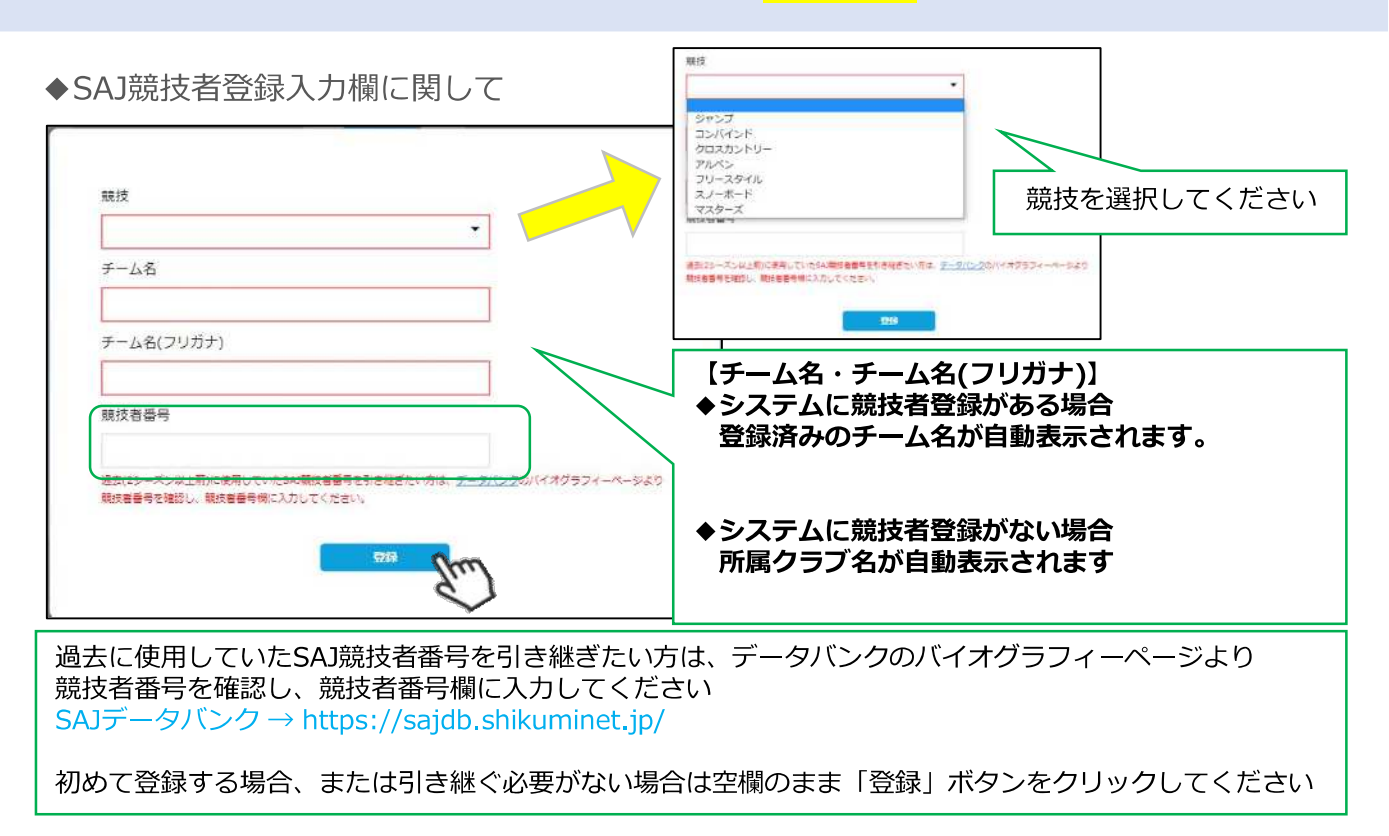

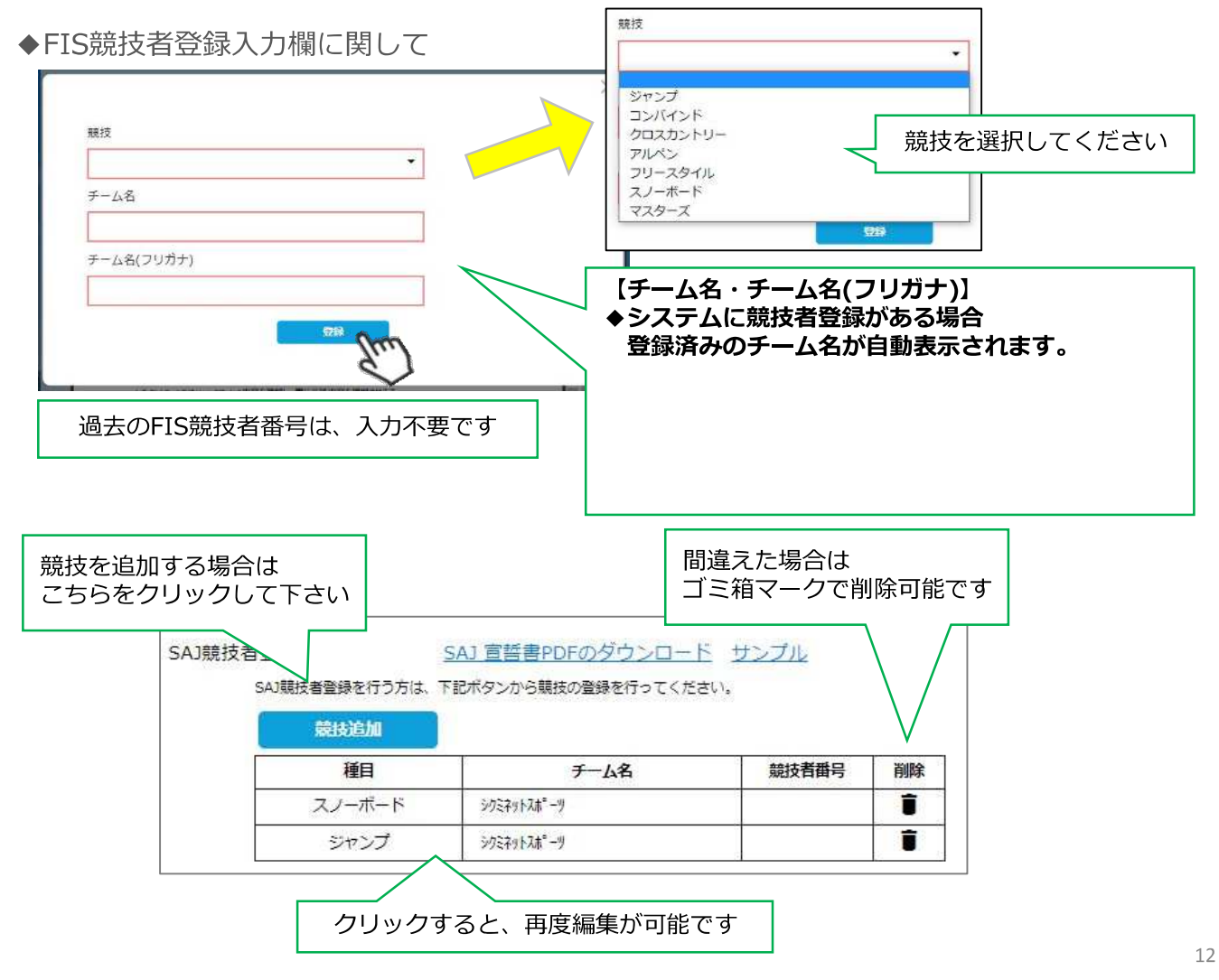

※宣誓書・同意書 注意事項※ 競技者登録をしない会員は、下記操作は不要です!

・18歳未満で初めて競技者登録をする方:宣誓書と保護者の同意書のアップロードをお願いします。

・18歳以上で初めて競技者登録をする方:宣誓書の内容を参照し、画面上同意を行ってください。 ※前年度からの更新の方は、宣誓書・同意書のアップロードまたは画面上の同意の必要はありません。

◆「競技追加」より競技者登録をすると、下記画面が表示されます。

【18歳未満で初めて競技者登録をする方】

※FIS競技者登録をする方は、SAJ競技者登録と同様におこなってください

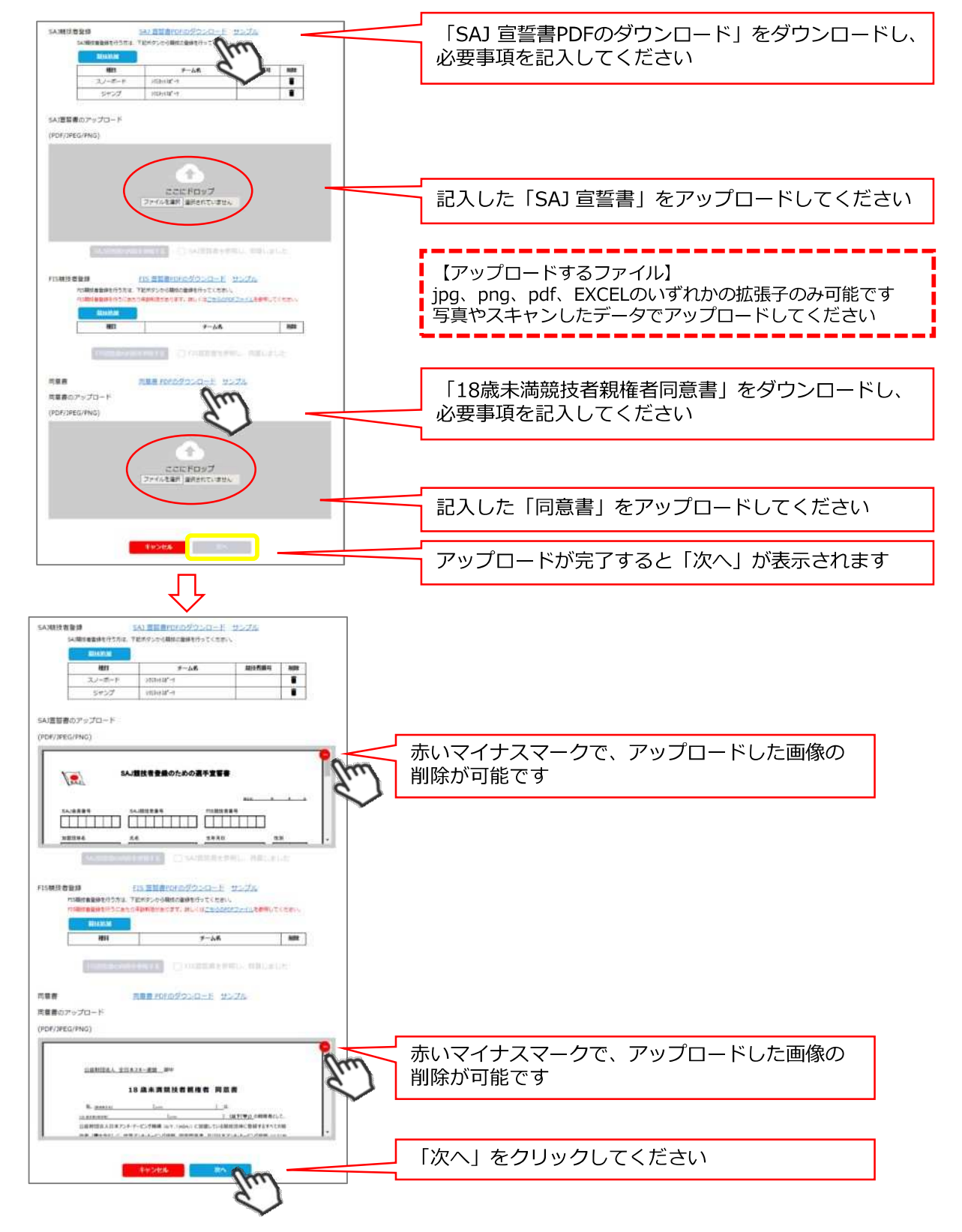

#### 【18歳以上で初めて競技者登録をする方】

※FIS競技者登録をする方は、SAJ競技者登録と同様におこなってください

|                        | 種目                                                              | チーム名                                                                                                    | 競技者番号  | 削除                                                   |                                       |                              |                                  |                            |                            |                     |
|------------------------|-----------------------------------------------------------------|----------------------------------------------------------------------------------------------------|--------|------------------------------------------------------|---------------------------------------|------------------------------|----------------------------------|----------------------------|----------------------------|---------------------|
|                        | スノーボード                                                          | シクミネットスポペーツ                                                                                                    |        | 1                                                    | 6                                     |                              |                                  |                            |                            |                     |
|                        | ジャンプ                                                            | シクミネットスポーツ                                                                                                    |        | Î                                                    | 1                                     |                              |                                  |                            |                            |                     |
| S競技者登鈔<br>FIS調<br>FIS調 | 。                                                               | むかいの します (1000)     むかいの します (1000)     むかいの しょう (1000)     ひかいの しょう (1000)     むかいの ます。 詳しくはごちら     ひかいの しょう (1000)     ひかいの しょう (1000)     ひかいの しょう     ひかいの しょう     ひかいの しょう     ひかいの     ひかいの しょう     ひかいの     ひかいのの     ひかいの     ひかいのののの | 301, S | 「SAJ宣誓<br>AJ競技者<br>一番下の                              | 書の内容                                  | そを参照たの選                      | 【する】<br>「手宣誓<br>ックする             | をク!<br>書を研<br>ると画          | ノックし<br>観認して               | ,、<br>【ください<br>〕ます。 |
| S競技者登参<br>FIS朝<br>FIS朝 | 数 数 者 登録を行う方は、 可 数 技 者 登録を行う方は、 の 、 数 技 者 登録を行うにあた ・ 、 数 技 お 追加 | F記ボタンから競技の登録を行ってくだ<br>の年齢制感があります。詳しくはごちら<br>チーム名                                                                                                    | SELL S | 「SAJ宣<br>AJ競技都<br>一番下の<br>「□SAJ<br>チェック <sup>3</sup> | 書の内線 諸書の内線 第登録の月 「確認」 「確認」 『誓書を修 そ入れて | Fを参照<br>こめの選<br>をクリッ<br>ください | 【する」<br>「手宣誓<br>クする<br>「同意し<br>い | をク!<br>書を研<br>ると画で<br>っました | ノックし<br>崔認して<br>面が戻り<br>こし | ,、<br>(ください<br>)ます。 |

加盟団体

⑤スキー保険の加入画面が表示されます。ご希望の保険をお選びください。 一般会員・有資格者・インストラクターおよびスキー学校教師・スキー競技者に分かれています。 パトロール有資格者は「パトロール賠償責任」補償をあわせてのご加入も可能です。

| 補償制度は昭和51年に創立され                                                                                                    | れ、これまで多くの会員の皆さ!                                                                                                    | まにご加入いただき、大変ご好評い                                                                                                    |                                                                                                    |
|----------------------------------------------------------------------------------------------------|----------------------------------------------------------------------------------------------------|----------------------------------------------------------------------------------------------------|----------------------------------------------------------------------------------------------------|
| そいております。 つきはして<br>くださいますようお願い申し」<br>真制度のご案内」パンフレット<br>ください、Q&Aは <u>こちら</u>                                                                                                    | は、本補償制度をご案内申し上)<br>Lげます。 詳しい内容につきま<br>Nおよび「お支払いする保険金お                                                                                                    | けますので、ご検討のうえ是非ご加<br>しては、 <u>ごちら</u> から詳細の「スキー<br>らよび賀用保険金のご説明」を参照し                                                                                                    |                                                                                                    |
| <u> - 補信則は紹介動自社こちら</u><br>金編55(ご知知知55)、2022                                                                                                    | 2<br>伊11日1日午後4時~1年間(午                                                                                                    | (bath=m)                                                                                                    | 重要事項のご説明                                                                                                    |
|                                                                                                    | +11/31D 118/43 - 1-18 (1                                                                                                    | A 14-                                                                                                    | ■重要審測のご説明(PDF)<br>お申込みにつきましては、必ず上記の「重要要項のご説明」をご確認ください。                                                                                                    |
| 福濃制度加入中区時の日<br>一般会員プラン・有資格者プラ                                                                                                    | ラン・インストラクタープランの                                                                                                    | )場合は下表通り。                                                                                                    | ※同種の危険を補償する他の保険契約等(回体契約、生命保険契約、共済契約を含みます。)                                                                                                    |
| 申认手統一保險利支払續切日                                                                                                    | 18 期                                                                                                    | 彩 ····································                                                                                                    | <ul> <li>なし Ø あり</li> </ul>                                                                                                    |
| $\land \land$                                                                                                    | $\wedge \wedge /$                                                                                                    | $\land \land \land$                                                                                                    | mikitati film                                                                                                    |
|                                                                                                    |                                                                                                    |                                                                                                    | 保険会社等の名                                                                                                    |
| <b>与資格者の方</b> ◎ 資格を保有して                                                                                                    | ている方のみ加入いたたけます                                                                                                    |                                                                                                    | 保険金額 · · · · · · · · · · · · · · · · · · ·                                                                                                    |
| ♀験金をお支払いする主な事前<br>∕                                                                                                    | <b>文</b> 術]                                                                                                    |                                                                                                    | 該当する箇所にチェックや必要事項                                                                                                    |
| ○スキー(またはスノーボード)で滑速す<br>○スキーをしているとき伯人と演奏す<br>○パキーをしているとき伯人と演奏す                                                                                                    | 中に転換して骨折した。<br>てクガをさせた。                                                                                                    |                                                                                                    | 人力してくたさい                                                                                                    |
|                                                                                                    |                                                                                                    |                                                                                                    | 万円                                                                                                    |
|                                                                                                    |                                                                                                    | 支払爆度額 1事故につき                                                                                                    | <b>製薬総合保険(スポー・スノーボー)(用品)</b> 千円                                                                                                    |
|                                                                                                    | 业物均具任用源金額<br>(免聚金額0円)                                                                                                    | 2.5億円<br>(スポーツ賠償責任保険:2/億円 +<br>スキー・スノーボード解決:5,000万円)                                                                                                    | 周期日 年 ▼ 月 ▼ 日 ▼                                                                                                    |
|                                                                                                    | 2死亡、後送後書保険曲額                                                                                                    | 400万円                                                                                                    | 過去3年以内に損害保険金(合計して5万円以上)の請求または受領                                                                                                    |
|                                                                                                    | ②入院県検査日額<br>今季が200余                                                                                                    | 4,000円<br>入院中の手術 4万円                                                                                                    |                                                                                                    |
|                                                                                                    | 2.通济原除金日朝                                                                                                    | 入院中以外の手術 2万円<br>2,000円                                                                                                    | ○ P7                                                                                                    |
|                                                                                                    | ③用品損害保険金額<br>(免費金額3,000円)                                                                                                    | 用品编奏保護会議 15万円                                                                                                    | ※印の告知事項について、故意またはましたり、お申し出いただけなかった場合や、お申し出いただいた<br>事項が事実と異なっている場合には、ごろし、、保険金をお支払いできないことがあります。                                                                                                    |
| The second second                                                                                                    |                                                                                                    |                                                                                                    |                                                                                                    |
| 24-020400<br>7,800/9                                                                                                    |                                                                                                    | スキー・スノーボード補助<br>11,600円                                                                                                    | ☑ 加入内容の種品をしました                                                                                                    |
| ポーツ賠償責任保険のみのご加<br>まましの約3時間責任                                                                                                    | 1入も可能です。                                                                                                    |                                                                                                    | 受 重要事項のご説明を確認をしました     単であるのご説明を確認をしました     単であるのご説明をいたで加りたの法が要加し、     申込た恋が要加した。     トレートをのたちろこ。     ●のし、     申込た恋が要加した。     ●のであるこ。     ●のであるのである。     ●のであるのであるのである。     ●のであるのである。     ●のであるのであるのである。     ●のであるのであるのである。     ●のであるのであるのであるのであるのであるのであるのであるのであるのであるのである                                                                                                    |
|                                                                                                    | (免費金額0円)                                                                                                    | 1単数につき 2億円 保険料                                                                                                    | 主要事業のと此内のたいと加入内古市に重要な、 すたりなどの面に対 かとものとのもと                                                                                                    |
| H古島客(スノーモービルを含みます)の所有。 使<br>目前たは禁障に反対する真面の目的狂な対象外                                                                                                    |                                                                                                    |                                                                                                    | とを確認するとともに個人情報の取扱いに問題のすべ、加入を申し込みます。<br>この69年3月前は第5条短期、5年のごえ、この3にあたっては必ず「スキー港高利率のご表示」バッフレットだよが「営業制造の                                                                                                    |
|                                                                                                    | $\wedge \wedge \rangle$                                                                                                    | $\sim \sim \sim$                                                                                                    | とを確認するとともに個人情報の取扱いに同意の人、加入を申し込みます。<br>この保護率通調調調整を説明したちのです。ご取入にあっては必ず「2年一緒電気度ご変引」いクブレットおよび「重要参係の<br>ご説記をおわせて思えたさい、また、単いくは「重要領導動」が認知、時間によれてに知られどか「重要参係の<br>ご説記していますので、取例に集合または引受保険会社までご請求くたさい、ご不特な点につきましては、取例で集合または引受保険会                                                                                                    |
| $\sim$                                                                                                    | $\sim$                                                                                                    | $\sim$                                                                                                    | とを確認するとともに個人情報の更扱いに同意のす。20人を申し込みます。<br>この何保申記画項は概要を説いたものです。20人にあたっては必ず「スキー構成制度のご識が」パンプレットおよび「豊美物原の<br>ご解説」をおわせてご気んださい。また、軽くは「雪道保険技い・物容真」または「ご解例のしたり(雪道保険対応・特容」するこ<br>周載していますので、気俗が住着事たた時間受検検社家でご達まくたさい、こ不知な点につきましては、気俗が増高または利益保険会<br>社にためまったい。<br>(注)「雪道保険対象、参切負」は理由により用字合わが実なりますのでご注意ください、                                                                                                    |
| 開始になった-2448-47700円。                                                                                                    | $\sim$                                                                                                    | $\sim$                                                                                                    | とを確認するとともに領人情報の関級いに同意ので、加入を申し込みます。<br>この代表するとともに領人情報の関級したのです。ご知人ためっては必ず「加入を申し込みます。<br>この説明をおけてご知人であっては必ず「加入を用いては」であった。<br>回覧していますので、気効が理由または引受保険会社までご意味くたさい、これなら点につきましては、気効が理由または引受保険会<br>社に支配合けたくたさい、<br>(注)「意識関係的たいやわ気」は提用により用字らわが実なりますのでご注意くとさい、<br>「取扱が理想」<br>おいたしたなど何時やインシュフランスサービス検索会社、サポートセンター 団体チーム                                                                                                    |
| RANGE                                                                                                    | 必要な保険、                                                                                                    | もしくは申込をした                                                                                                    | とを確認するとともに個人情報の意扱いに回意ので、加入を申し込みます。<br>この代報中国国家の構築を認知したのです。これに知っていたが、加入を申し込みます。<br>この説知「をおりせてご覧ください、また、詳しくは「富豪の味故・物切取」または「ご用用のしたり「富豪の味故・時か」まご<br>用意していますので、認知信意識を必須受発しまでご達求くたさい、こ不知な点につきましては、認知代意識を比核引展来会<br>但に対応わせてただい。<br>(法)「富濃原料的学・特別」は理由により用そ名的が異なりますのでご注意くたさい。<br>(内容代理者)<br>あいかいにサビマ(物和くびあっプランスサービス味着会社 サポートセンター 回体チーム<br>そ23-0003 特徴(加減用時用の証実用)-4000年、現在したど<br>TEL 0220-101-273 年の45-212-497                                                                                                    |
| 日本社22-5-2242477300000000000000000000000000000000                                                                                                    | 必要な保険、を選択して下                                                                                                    | もしくは申込をした                                                                                                    | と参議部するとともに個人情報の意味いに回意の一、加入を申し込みます。<br>この何詳単記画前は職等総制したものです。ご知人に知らっては必ず「スキー構成制度のご識内」レフレットおよび「豊美物長の<br>ご解剖」をおわせてご覧くたさい。友た、加入に知らっては必ず「スキー構成制度のご識内」レフレットおよび「豊美物長の<br>ご解剖」でいますので、原始に描書された時候解除地と家でご識水くたさい、こ不知な未知につきましては、反動や地書された時候保険<br>私にためなったく見かい」<br>(他)「豊富術様料教・特別集」は毎日により用字る物が異なりますのでご注意くたさい、<br>「取得が理念」<br>あいないといせてく解わインシュプランスガービス特素会社 サポートセンター 団体チーム<br>を23:0003 特別(原稿用に用いますの)-46<br>あいないといせてく解わインシュプランスガービス特素会社 サポートセンター 団体チーム<br>を23:0003 特別(原稿用に用いますの)-46<br>あいないといせてく解わった。<br>のでの「コンサ」で新知識原稿用には2015<br>(第三人の日本)-45<br>(第三人の日本)-45<br>(第三人の日本)-55<br>(第三人の日本)-55<br>(第二人の日本)- |
| RABECZ-E-C242APT/XMR.<br>(1) (1) (1) (1) (1) (1) (1) (1) (1) (1)                                                                                                    | 必要な保険、<br>を選択して下<br>(選択は1つの)                                                                                                    | もしくは申込をした<br>さい<br>つみ)                                                                                                    | とを確認するとともに領人情報の意思いに同意ので、加入を申し込みます。<br>この情報をあとされて領人情報の意思いに同意ので、加入を申し込みます。<br>この時期になっておより、ため、加入を申し込みます。<br>このに見ていますので、意識化理論または引受機能会社までご加入した。これなら用につきましては、意識化理論または引受機能会<br>目前していますので、意識化理論または引受機能会社までご加入した。これなら用につきましては、意識化理論または引受機能会<br>位に改善力だくたらい、<br>(注)「意識関係的たいやわ気」は理由により用字らわが異なりますのでご注意くとさい、<br>[限続代理論]<br>あいないこのだす何和イシシュプランスサービス株式会社 サポートセンター 団体チーム<br>する31-0003 特別(周囲用の単本町の-46)<br>あいないこのだす何和利用の単規制にはど<br>TEL 023-001-373 FAX 045-0212-3142<br>(第一般に成功したりす何和利用の単規制の注意)<br>[5)気気体会社]<br>あいないこのだす何和利用の単規制ので                                                                                                    |
| RBARC2/モビン4484770000、0<br>RCARCELOUT 64848480000000<br>保険の申し込み<br>ご契約ウイブ・依族料<br>中し込み 会員報<br>〇<br>〇<br>〇                                                                                                    | 必要な保険、<br>を選択して下<br>(選択は1つの                                                                                                    | もしくは申込をした<br>さい<br>ひみ)                                                                                                    | とを確認するとともに個人情報の意扱いに回意ので、加入を申し込みます。<br>この情報をあとされて個人情報の意扱いに回意ので、加入を申し込みます。<br>この説知をおりせてご解ください。定知にためっては必ず「スチー構成成でご素引」(クラルットもよび「重要等体の<br>ご能知をおりせてご解ください。<br>地域に増加するの情報になった。<br>地域に増加する。<br>地域に増加する。<br>他国を理想<br>したのでは解析が、やいう意味」は理由により用するおの実体りますのでご注意くたさい。<br>(他国を理想)<br>をいかについて何解かくションプランズレージに構成者など サポートセンター 団体チーム<br>そ23-0003 体別(構成的中心であわい)<br>した。<br>(単長)の第30分~17時30分<br>(平長)の第30分~17時30分)<br>(予長可能会社)<br>知らいコンピーが同時意味味着なと<br>知らいこのに「人間の情報の情報のなど<br>知らいこの」で「有限が最近な」<br>ため、25005 (事業の時本の日本地)・16<br>TEL 53-6734+9605 年Xx 03-6734+9605                                                                                                    |
| RANGC2                                                                                                    | 必要な保険、<br>を選択して下<br>(選択は1つの                                                                                                    | もしくは申込をした<br>さい<br>ひみ)                                                                                                    | とを確認するとともに個人情報の意扱いに回意のす、加入を申し込みます。<br>この代報の支援物にためです、ご知入れたっているが「加入を申し込みます。<br>この説明でありませた。「加入たキロ・ご知入れたっているが「加入を申し込みます。<br>ご説明でなっていますので、認知がご言いない」であり、「ならない」であり、「ご知知のしたう」(当会対解がな・4時の)」をご<br>問題していますので、認知がご言いません。「当会対象がはないでご認識ください。<br>(法)「言語情解的教・特別賞」は理由により用そ名的が異なりますのでご認識くたさい。<br>(所)所で提加<br>ないないこのでは解わているコブランスサービス神感会社 サポートセンター 団体チーム<br>そ23-0003 特別(加減用は市地はます)-4<br>を123-0003 特別(加減用は市地はます)-4<br>(「年にの第30分~17時30分)<br>(「気気何能会社」<br>あいないこのでは「何の前濃度保険和ご合と<br>広域点人気気器」業業業<br>ぞ10-0-253 賞素都本共応ご言れが-5-16<br>TEL 03-6734-9605 FAX 03-6734-9605<br>(2022年5月後載) 822-100629                                                                                                    |
| RAME 2.2                                                                                                    | 必要な保険、<br>を選択して下<br>(選択は1つの)                                                                                                    | もしくは申込をした<br>さい<br>ひみ)                                                                                                    | とを確認するとともに個人(特知の無疑いに回意の)、加入を申し込みます。<br>この後期)を取り付けて整くたさい、「加入を申し込みます。<br>この説いを取り付けて整くたさい、また、詳しくは「富雄領地球や、特徴」または「ご特知のという」「富雄領地球や、特徴」を立<br>用した時からたください、<br>このに対応ったとなった。<br>このに対応ったとなった。<br>「国連領地球球や、特徴」は理由により用きる知り減らりますのでご注意くとさい、<br>「知知について解れインシュアランストレビス神祇気は サポートセンター 国体チーム<br>を3.5005 特徴(加減機能用のは工町)-46<br>あいないこういて有限内でシュアランストレビス神祇気は サポートセンター 国体チーム<br>そ3.5005 特徴(加減機能用のは工町)-46<br>あいないこういで有限内でシュアランストレビス神祇気は サポートセンター 国体チーム<br>そ3.5005 特徴(加減機能用のは工町)-46<br>あいないこういで有限内の規模能用のは工町)-47<br>「知気の(加減した)」<br>「気気(加減した)<br>「気気(加減した)<br>「気気(加減した)<br>「気気(加減した)<br>「気気(加減した)」」<br>「加減した)」のなどの(加減した)<br>「気気(加減した)<br>「気気(加減した)」」<br>「加減した)」のなどの(加減した)<br>「気気(加減した)」」<br>「気気(加減した)」」<br>「加減した)」のなどの(加減した)<br>「気気(加減した)」」<br>「加減した)」のなどの(加減した)<br>「加減した)」のなどの(加減した)」<br>「加減した)」のなどの(加減した)」<br>「加減した)」のなどの(加減した)」のなどの(加減した)<br>「加減した)」のなどの(加減した)」のなどの(加減した)<br>「加減した)」のなどの(加減した)」のなどの(加減した)<br>「加減した)」のなどの(加減した)」のなどの(加減した)」のなどの(加減した)<br>「加減した)」のなどの(加減した)」のなどの(加減した)<br>「加減した)」のなどの(加減した)」のなどの(加減した)<br>「加減した)」のなどの(加減した)」のなどの(加減した)<br>「加減した)」のなどの(加減した)」のなどの(加減した)<br>「加減した)」のなどの(加減した)」のなどの(加減した)<br>「加減した)」のなどの(加減した)<br>「加加」」のなどの(加減した)<br>「加加」」のなどの(加減した)<br>「加加」」のなどの(加減した)<br>「加加」」のなどの(加減した)<br>「加加」」のなどの(加減した)<br>「加加」」のなどの(加減した)<br>「加加」」のなどの(加減した)<br>「加加」」のなどの(加加」」のなどの(加加」」のなどの(加加」」のなどの(加加」」のなどの(加加」」のなどの(加加」」のなどの(加加」」のなどの(加加」」のなどの(加加」」のなどの(加加」」のなどの(加加」」のなどの(加加」」のなどの(加加」」のなどの(加加」」のなどの(加加」」のなどの(加加」」のなどの(加加」」のなどの(加加」」のなどの(加加」」のなどの(加加」」のなどの(加加」」のなどの(加加」」のなどの(加加」」のなどの(加加」」のなどの(加加」」のなどの(加」」のなどの(加加」」のなどの(加」」のなどの(加」」のなどの(加」」のなどの(加」」のなどの(加」」のなどの(加」」のなどの(加」」のなどの(加」」のなどの(加」」のなどの(加」」のなどの(加」」のなどの(加」」のなどの(加」」のなどの(加」」のなどの(                                                                                                    |
| RAMEA2/-E-ビン名おおすかの例。     C     C    | 必要な保険、<br>を選択して下<br>(選択は1つの)<br>25-0000<br>ストーン・ポト<br>ストーン・ポト<br>ストーン・ポト<br>ストーン・ポト                                                                                                    | もしくは申込をした<br>さい<br>つみ)                                                                                                    | とを確認するとともに個人情報の意思いに同意ので、加入を申し込みます。<br>この情報の高として、加入ためもし込みます。<br>この説明をおけてご覧くに思い、また、詳しくは「普遍資料店とされて」「ストー構成でご覧」」というかしたらよび「普遍買料店」を<br>問題していますので、影響の信意をたときが感情構成を注意すくたさい、これなられこうを見しては、影響や増高または引感等来会<br>社に交換会社でただい。<br>(注)「普通信料的、特別」は場合により用そらなの資料なりますのでご注意くたさい、<br>(注)「普通信料的、特別」は場合により用そらなの資料なりますのでご注意くたさい、<br>(注)「普通信料的、特別」は場合により用そらなの資料なりますのでご注意くたさい、<br>「取りにつけて何能利用」は通信により用そらなの資料なりますのでご注意くたさい、<br>「取りにつけて何能利用」は通信により用そらなの資料なりますのでご注意くたさい。<br>をあいたいこうけで何能利用」は見います。<br>あいたいこうけで何能利用」は保護しただ<br>「知られている」」で見います。<br>(注)「第三倍和自己」が見らった。<br>(2022年5月季報) 見22-100629                                                                                                    |
| RAMECZ                                                                                                    | 必要な保険、<br>を選択して下<br>(選択は1つの)<br>スモーの構成<br>スモーンの構成<br>スモーンの<br>スモーンの<br>スモーンの<br>ス<br>スモーンの<br>ス<br>スモーンの<br>ス<br>スモーンの<br>ス<br>スモーンの<br>ス<br>ス<br>ス<br>ス<br>ス<br>ス<br>ス<br>ス<br>ス<br>ス<br>ス<br>ス<br>ス<br>ス<br>ス<br>ス<br>ス<br>ス<br>ス | もしくは申込をした<br>さい<br>ひみ)                                                                                                    | とを確認するとともに個人(特別の周辺)に目的のの、加入を申し込みます。<br>この特殊シ国語(加速等数)にものです。ご知んた為ってはお「スチー構成(なご素)(シンジントちよび (登美等)の<br>可能していますので、影的(世話)をおらけ(なごな)、これはいってはない。これなったこうまうしては、影好(世話)をおけません<br>地に応知ったくたい。<br>(注)「登通(特別)、学校(日本)、「空話(学校)、「かけいった」」をおい<br>地に応知ったくたい。<br>(注)「登通(特別)、御日により冊子らわり真なりますのでご注意くたさい、<br>(注)「登通(特別)、「ない」」であり、「ない」、「かけいった」をおい<br>をいたいこかで、何時(インジンフランズ)・ビス時(大会)、<br>「日、1020-1073」「ない」、「かけいった」<br>「日、1020-1073」「ない」、「かい」、「かい」、「かい」、「かい」、「ない」、「ない」、「ない」、「ない」、「ない」、「ない」、「ない」、「な                                                                                                    |
|                                                                                                    | 必要な保険、<br>を選択して下<br>(選択は1つの)<br>スパーの第<br>スパーの第<br>スパーの<br>スパーの<br>スパーの<br>スパーの<br>スパーの<br>スパーの<br>スパーの<br>スパーの                                                                                                    | もしくは申込をした<br>さい<br>つみ)<br>パトロール編編所作 9,800円<br>ハポート4441 11,800円<br>構成で任いコール編解所作 13,000円<br>第/パトロール編解所作 4,000円<br>第/パトロール編解所作 4,000円<br>第/パトロール編解所作 4,000円<br>パトロール編集所作 14,000円<br>ノーボード解析 29,500円                                                                                                    | とを確認するとともに個人情報の高級いに同意の、加入を申し込みます。<br>この情報回義の編集製いためです。ごね入た為ってはが「24一構成でご執い()・27しょうたよび「重要するの<br>ご税制)をおりせてご教ください、<br>可意していますので、税物()は国家には37日を約0人集なりまでので注意くたさい、<br>(注)「富温有料料料・特別」は理解により用そ名的/集なりまでので注意くたさい、<br>(所行理解)<br>あいないニッセイ情報のあってクリーとに構成なしかってご注意くたさい、<br>(所行理解)<br>あいないニッセイ情報の時期、機能にした<br>TE 023-003 特別()機械制のでは不可<br>でしたういろす 新人 4045-221-437<br>() (日本)() (1) () () () () () () () () () () () () ()                                                                                                    |
| Refe 2,                                                                                                    | 必要な保険、<br>を選択して下<br>(選択は1つの)<br>スポージが開<br>スポージ<br>スポージ<br>スポージ<br>スポージ<br>スポージ<br>スポージ<br>スポージ<br>スポージ                                                                                                    | もしくは申込をした<br>さい)<br>のみ)                                                                                                    | とを確認するとともに個人情報の高級いに同意の、加入を申し込みます。<br>この作弊は国際の増生を認知したらなす。これにたっていたり「24一時間次のご素」(ひろ)レットなど」「重要時後の<br>ご解説しためわけて気くたない、<br>(注)「最近代記念」をおし」は当時により中方らなり運動くたさい、ご不知らよりご言語には「意味味噌」も同う」をご<br>時代に思す<br>あいないこかで「解除「ひろ」なうた。彼しくは「国産の味噌」からてご言葉くたさい、<br>「開於「理想」<br>あいないこかで「解除」「明確にはり中方らなり運動なりまでのでご言葉くたさい、<br>「開於「理想」<br>あいないこかで「解除」「明確に時間はない」<br>では、2005年前」「明確に時間はない」<br>では、2005年前」「明確に時間はない」<br>では、2005年前」「明確に時間はない」<br>では、2005年前」「明確に時間はない」<br>では、2005年前」「日本のでご言葉くたさい、<br>「開於「理想」<br>ないないこかで「解除」「明確に時間はない」<br>では、2005年前」「新聞」では、2005年前」「日本のでご言葉くたさい、<br>「同志」「明確には、2005年前」」<br>ないないこかで「解除」「日本のない」」<br>ないないこかで、<br>ないないこかで「新聞」「明確に時間はない」<br>では、2005年前」「日本のない」」<br>ないないこかで、<br>ないないこかで、<br>ないないたいたい、<br>ないない、<br>ないないない、<br>ないない、<br>ないない、<br>ないない、<br>ないない、<br>ないない、<br>ないない、<br>ないない、<br>ないないない、<br>ないないないないないない。<br>ないないない、<br>ないない、<br>ないないないないないないないないないないないないないいないない                                                                                                    |
|                                                                                                    | 必要な保険、<br>を選択して下<br>(選択は1つの)<br>スキーのの<br>スキーのの<br>スキーのの<br>スキーのの<br>スキーの<br>スキーの<br>スキーの                                                                                                    | もしくは申込をした<br>さい<br>つみ)<br>//(+                                                                                                    | とを確認するとともに個人情報の高級いに同意のて、加入を申し込みます。<br>この保健主義の実験を認いためです。これにたっているが「24一個情報でご執いしたうにようにより、<br>一般していますので、我的に当るたちにない。<br>「日本の情報でのため」でない。<br>(注)「日本の情報でのため」でない。<br>(注)「日本の情報でのため」「ない」<br>ない。<br>(注)「日本の情報でのため」「ない」<br>ない。<br>(注)「日本の情報でのため」「ない」<br>ない。<br>(注)「日本の情報でのため」「ない」<br>ない。<br>(注)「日本の情報でのため」「ない」<br>ない。<br>(注)「日本の情報でのため」「ない」<br>ない。<br>(注)「日本の情報でのため」「ない」<br>ない。<br>(注)「日本の情報でのため」」<br>ない。<br>(注)「日本の情報でのため」<br>(注)」<br>(注)「日本の情報でのため」<br>(注)」<br>(注)「日本の情報でのため」<br>(注)」<br>(注)「日本の情報でのため」<br>(注)<br>(注)」<br>(注)「日本の情報でのため」<br>(注)<br>(注)「日本の情報でのため」<br>(注)<br>(注)「日本の情報でのため」<br>(注)<br>(注)「日本の情報でのため」<br>(注)<br>(注)「日本の情報でのため」<br>(注)<br>(注)「日本の情報でのため」<br>(注)<br>(注)「日本の情報でのため」<br>(注)<br>(注)「日本の情報でのため」<br>(注)<br>(注)<br>(注)<br>(注)<br>(注)<br>(注)<br>(注)<br>(注)                                                                                                    |
| RANGAZ-E-CARAGENERATION     Second Conference on a conference on a conf | 必要な保険、<br>を選択して下<br>(選択は1つの)<br>ストージーボーク<br>ストージーボーク<br>ストージーボーク<br>ストージーボーク<br>ストージーボーク<br>ストージーボーク<br>ストージーボーク<br>ストージーボーク<br>ストージーボーク<br>ストージーボーク<br>ストージーボーク<br>ストージーボーク                                                                                                    | もしくは申込をした<br>さい)<br>ひみ)<br>//th=-####<br>//th=-####<br>//th=-####<br>###//tho-#######<br>###//tho-#######<br>2,000円<br>-009時前<br>12,000円<br>-009時前<br>12,000円<br>-009時前<br>12,000円<br>-009時前<br>12,000円<br>-009時前<br>12,000円<br>-009時前<br>12,000円<br>-009時前<br>12,000円<br>-009時前<br>12,000円<br>-009円<br>-009<br>-009<br>-009 | とを確認するとともに個人情報の課題いたのです。「加入た申し込みます、<br>この情報に置いて得解の決定のでは、加入た申し込みます、<br>このになったすので、認知に含ってはお「スター構成のご取りしたり」(当会が知道・400)」をは<br>現在になるかけですべい。<br>(注)「普通情報時数・特別」は理由により冊を名の実みりますのでご登考くたさい、<br>(注)「普通情報時数・特別」は理由により冊を名の実みりますのでご登考くたさい。<br>(注)「普通情報時数・特別」は理由により冊を名の実みりますのでご登考くたさい。<br>(注)「通道情報時数・特別」は理由により冊を名の実みりますのでご登考くたさい。<br>(注)「通道情報時数・特別」は理由になり冊を名の実みりますのでご登考くたさい。<br>(注)「通道情報時数・特別」は理由になり冊を名の実みりますのでご登考くたさい。<br>(注)「通道情報時数・特別」は理由になり冊を名の実みりますのでご登考くたさい。<br>全日の第30分~17時30分~17時30分)<br>(注)「通道情報数・特別」は理由になり冊を名の実みりますのでご登考くたさい。<br>年のに第30分~17時30分~17時30分)<br>(2022年5月来数) 日22-100629<br>(2022年5月来数)日22-106629<br>全ての入力が完了すると「次へ」が表示されます<br>「次へ」が表示されない場合は、入力漏れがありまで<br>再度、入力項目をご確認ください。                                                                                                    |
|                                                                                                    | 必要な保険、<br>を選択して下<br>(選択は1つの)<br>スパーの時間<br>スパークの時間<br>スパーの時間の<br>スパーの時間の<br>スパーの時間の<br>スパーの時間の<br>スパーの時間の<br>スパーの時間の<br>スパーの時間の<br>スパーの時間の                                                                                                    | もしくは申込をした<br>さい)<br>ンみ)<br>パ(1-0-4868年(1 13,800円<br>林田/パ(1-0-4868年(1 13,800円<br>林田/パ(1-0-4868年(1 13,800円<br>本に1-841 12,000円<br>ノボーロー4868年(1 14,000円<br>ノボーロー4868年(1 14,000円<br>レボーロー4868年(1 15,00円<br>ロンボーロー4868年(1 15,00円<br>ロンボーロー4868年(1 15,00円<br>ロンボーロー4868年(1 15,00円<br>ロンブ(1-0-48687年(1 15,00円<br>ロンブ(1-0-48687年(1 15,00円<br>1 15,000円<br>1 15,000円<br>1 15,000円<br>1 15,000円<br>1 15,000円<br>1 15,000円<br>1 15,000円<br>1 15,000円<br>1 15,000円<br>1 15,000<br>1 15,000<br>1 1                                                                                                    | とを確認するとともに個人情報の高級いに同意のて、加入を申し込みます。<br>この作弊に互換で解除がしたのです。ご知んためっては必ず「24一個情報のにおり」を注意であ<br>「意思」をおいてはないない。これないたっては必ず「24一個情報のにより」をおい<br>「意思」をおいてはないない。<br>「ほ」「意思」をおい。<br>「ほ」「意思」は思想にはの用を名が見なりまでのでご選承くたさい、<br>「ほ」「意思」は思想にはの用を名が見なりまでのでご選承くたさい、<br>「ほ」「意思」は思想により用を名が見なりまでのでご選承くたさい、<br>「ほ」「意思」は思想により用を名が見なりまでのでご選承くたさい、<br>「ほ」「意思」は思想により用を名が見なりまでのでご選承くたさい、<br>「ほ」「意思」は思想には、「日本」の「「「」」」、「思想には思想により<br>「日本」の「」」」、「「」」」、「「」」」、「」」、「」」、「」」、「思想には思想には<br>「「」」」、「」」、「」」、「」」、「」」、「」」、「」」、「」」、「」」、「                                                                                                    |
|                                                                                                    | 必要な保険、<br>を選択して下<br>(選択は1つの)<br>スポージの細胞<br>スポージ<br>スポージの細胞<br>スポーシン<br>スポーシン<br>スポーシン<br>スポーシン<br>スポーシン<br>スポーシン<br>スポーシン<br>スポーシン<br>スポーシン                                                                                                    | もしくは申込をした<br>さい)<br>のみ)<br>**********************************                                                                                                    | とを確認するとともに個人情報の連級いに間感のて、加入を申し込みます。<br>この作弊に運転で優好いたちない、これにたっているが「スチー間保護のご素」(ハンフレットなど)「重要するの<br>ご解説)をおりてて教人ださい、これになっているが「スチー間保護のご素」(ハンフレットなど)「重要するの<br>ご解説)をおりてて教人ださい、<br>(さ)「豊重情報的」のは同様により研究名の少すのでご世愛くたらい、<br>「開始代題書」<br>あいないこかで可能的場合、「日本の学校のすすのでご世愛くたらい、<br>「開始代題書」<br>あいないこかで「明確の法理ない」」<br>では、「豊重情報的」なられてシストービス特徴のでご世愛くたらい、<br>「開始代題書」<br>あいないこかで「明確の法理ない」<br>では、「思想にない」では、「日本のない」<br>には、これ、「日本のない」<br>「日本のない」<br>「日本のない」<br>「日本のない」<br>「日本のない」<br>「日本のない」<br>「日本のない」<br>「日本のない」<br>「日本のない」<br>「日本のない」<br>「日本のない」<br>「日本のない」<br>「日本のない」<br>「日本のない」<br>「日本のない」<br>「日本のない」<br>「日本のない」<br>「日本のないれて」                                                                                                    |
|                                                                                                    | 必要な保険、<br>を選択して下<br>(選択は1つの)<br>スポージに<br>スポージに<br>スポージに<br>スポージに<br>スポージに<br>スポージに<br>スポージに<br>スポージに<br>スポージに<br>スポージに<br>スポージに<br>スポージに<br>スポージに<br>スポージに<br>スポージに<br>スポージに<br>スポージに<br>スポージに<br>スポージに<br>スポージに<br>スポージに<br>スポージに<br>スポージに<br>スポージに<br>スポージ<br>スポージに<br>スポージに<br>スポージに<br>スポージに<br>スポージに<br>スポージに<br>スポージに<br>スポージ<br>スポージに<br>スポージに<br>スポージ<br>スポージに<br>スポージ<br>スポージ<br>スポージ<br>スポージ<br>スポージ<br>スポージ<br>スポージ<br>スポージ                                                                                                    | もしくは申込をした<br>さい)<br>ひみ)<br>//(+                                                                                                    | とを確認するとともに個人情報の連級いに同意のて、加入を申し込みます。<br>この作弊に運転で優好いたらない、これにたっているが「スチー間後期のご覧い」から、「ご知知らん」の「運動研究」を<br>用意してまない。<br>このの「費用の時代電源に登録するのでご見てくたさい、<br>「限時代電源」<br>あいないこかですで取りたらない環境のまたのでご見てくたさい、<br>(度) 「豊重情報数で、4000」は目により中子らない環境のまたのでご見てくたさい、<br>(度) 「豊重情報数ではしか子らない環境のまたのでご見てくたさい、<br>(度) 「豊重情報数ではしか子らない環境のまたのでご見てくたさい、<br>(度) 「豊重情報数ではしか子らない気なりまでのでご見てくたさい、<br>(度) 「豊重情報数ではない」ですで新聞時間、構造にした<br>ではったいうないで、1000 (年間) (登場により中子らない)<br>では、2000 (年間) (登場により中子らない)<br>では、2000 (年間) (登場により)<br>では、2000 (年間) (登場には、2007 (年間) (日間) (日間) (日間) (日間)<br>では、2007 (年間) (日間) (日間) (日間) (日間) (日間) (日間) (日間) (日                                                                                                    |
|                                                                                                    | 必要な保険、<br>を選択して下<br>(選択は1つの)<br>24-004<br>ストースノーボード<br>ストースノーボード<br>ストースノーボード<br>ストースノーボード<br>ストースノーボード<br>ストースノーボード<br>ストースノーボード<br>ストースノーボード                                                                                                    | もしくは申込をした<br>さい)<br>つみ)                                                                                                    | とを確認するとともに個人特部の無扱いに同意の、加入を申し込みます。<br>この特殊主要に破壊を認いためです。これにたってにお「124一個第次のご素パレクンレットなど」「重要時の<br>ご説記 きかりでて驚くたさい、<br>これになることで、そさい、<br>(注) 「豊富保護者・会活意」は見にとの目子をおり減らりまでのでご思くとさい、<br>「限防で運営<br>あいないこッとで得防インシュアランスプレビス特式会社 サポートセンター 回ゆチーム<br>そこののうけ、「空」で保防インシュアランスプレビス特式会社 サポートセンター 回ゆチーム<br>そこののうけ、「空」で保防中国の保持地会社<br>「世」では、「空」で保防局限の使用のでは、<br>ない。」<br>全ての入力が完了すると「次へ」が表示されます<br>「次へ」が表示されない場合は、入力漏れがありま<br>再度、入力項目をご確認ください<br>システムで保険の申し込みをしない場合は、<br>必ず「保険の申し込みをしない」にチェックをいれて<br>ください<br>チェックがないと次へは進めません                                                                                                    |

⑥最終確認画面が表示されます。申請内容に間違いがないか確認をし、申請確定ボタンをクリックして下さい。

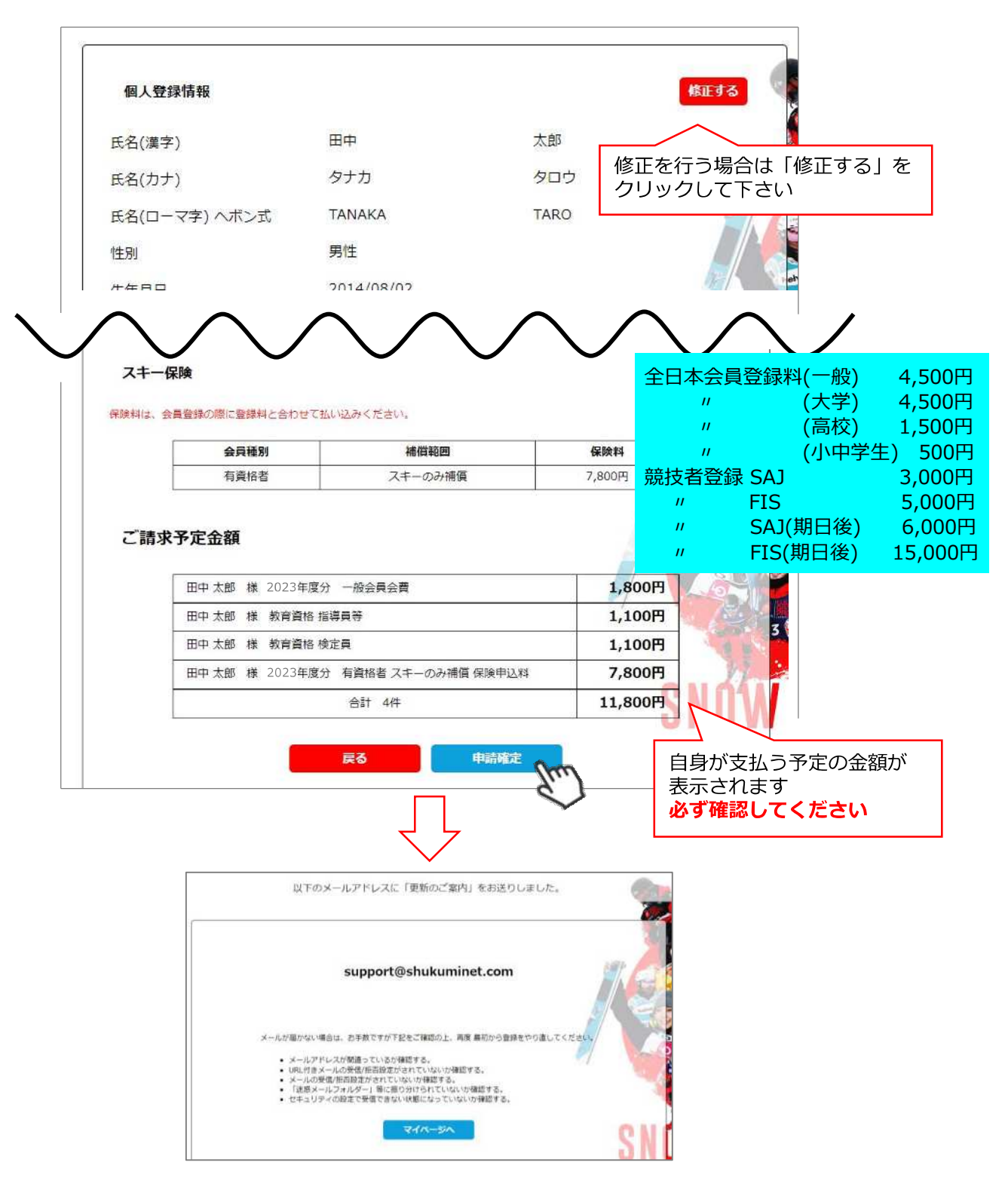

#### ここまでの手順で、継続会員登録申請は終了です。

承認は所属クラブ→所属地域連盟→所属加盟団体→全日本スキー連盟の順番におこない、 全日本スキー連盟にて最終承認後、ご登録頂いたメールアドレス宛に承認完了の通知が届きます。 承認が完了するまで今しばらくお待ちください。 承認完了後、登録料のお支払いに進むことが可能です。 ※承認はサポートセンターでは行っておりません。お急ぎの場合や、承認されない場合、 所属団体様にお問い合わせください。

### 登録料支払い手順

Г

加盟団体

①件名:【全日本スキー連盟】会員登録・更新申請受理のご連絡が、ご登録メールアドレスに届きます。 メール内の「マイページログインURL」をクリックしてください。 マイページログイン画面が表示されます。メール内に記載のある「会員番号」と、自身で設定した 「パスワード」を入力してログインしてください。

|       | 会員ログイン                                          |
|-------|-------------------------------------------------|
| 会員番号  | 1234567                                         |
| パスワード | •••••                                           |
|       | 会員番号を忘れた方は <u>こちら</u><br>パスワードを忘れた方は <u>こちら</u> |
|       | ++>tu                                           |
| ※使用フ  | ラウザはGoogle Chrome、Microsoft Edge、Safari、Firef   |

②「【重要】会員更新申請が承認されました。お支払いはこちら」または、 マイページ右側の「支払」ボタン、または「ご請求・お支払情報」をクリックして下さい。

| ホーム        | ご登録情報    | イベント情報         | イベント申込履歴                          | ご請求・お支払情報                      |
|------------|----------|----------------|-----------------------------------|--------------------------------|
| お知らせ       | 【重要】 会員列 | 更新申請が承認されました。お |                                   |                                |
| お知らせはありません |          |                | ご請求金額                             | 11,800円                        |
|            |          | 前回のお支払情報       | 最終のお支払い<br>お支払金額<br>お支払日<br>お支払万法 | 4,000円<br>2022 年10月31日<br>コンピニ |

③支払い明細が表示されます。「決済する」をクリックして下さい。 ※お支払い明細を選んで支払うことはできません。まとめての決済となります。

| 選択 | 概要                                                | 決済方法 | 金額      |     |
|----|---------------------------------------------------|------|---------|-----|
|    | ご請求日: 2023/07/22<br>田中 太郎様 2023年度 一般会員会費          |      | 1,800 円 | 未決済 |
| 0  | ご請求日:2023/07/22<br>田中 太郎様 2023年度 資格登録料(教育資格 指導員等) |      | 1,100 円 | 未決济 |
|    | ご請求日: 2023/07/22<br>田中 太郎様 2023年度 資格登録料(教育資格 検定員) |      | 1,100 円 | 未決制 |
|    | ご請求日: 2023/07/22<br>田中 太郎様 2023年度 保険申込料           |      | 7,800 円 | 未決演 |

登録料支払い手順

④決済額が表示されます。内容を確認し、決済方法を選択して「次へ」をクリックして下さい。

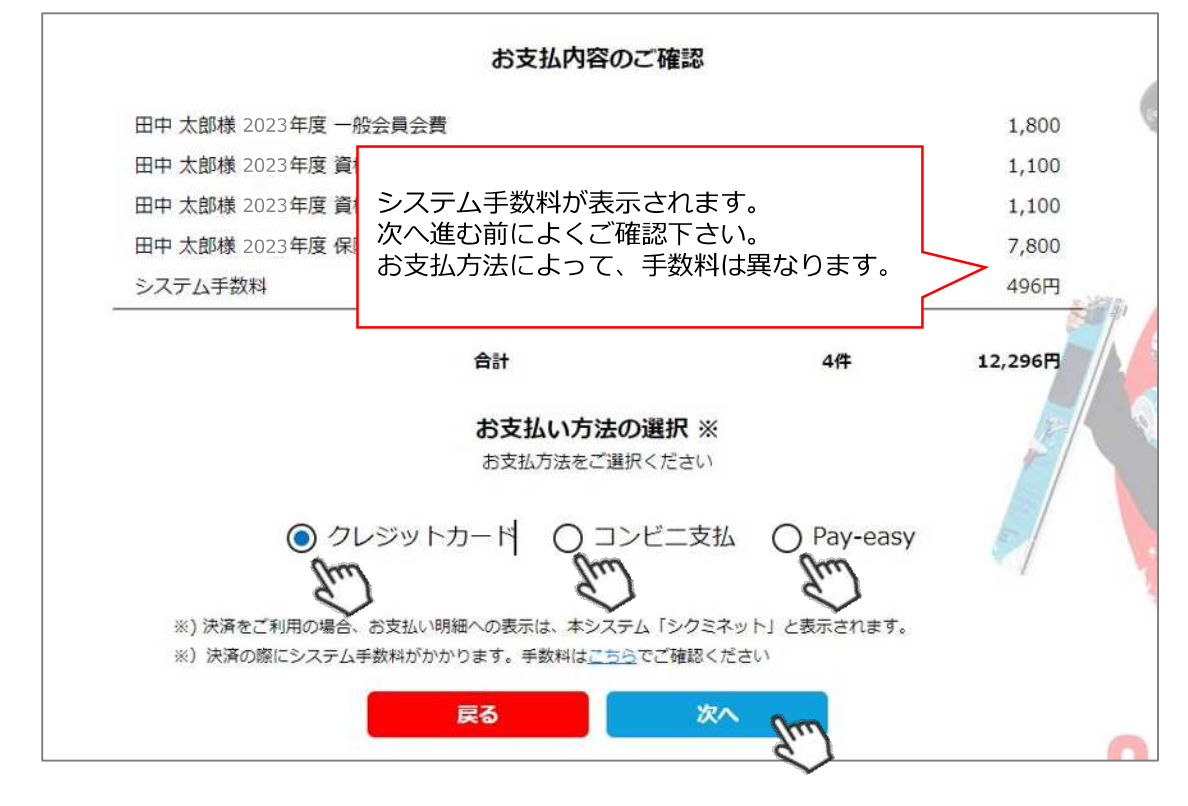

【お支払い方法に関するご案内】

■クレジットカード決済の場合

画面上でクレジットカード情報を入力し、そのまま最後まで進んで下さい。 決済完了画面が表示されれば、無事お支払いが完了します。 (クレジットカードの名義人は、会員名と異なっていてもお支払可能です)

■コンビニ決済の場合

画面上に表示される入力項目を全て入力して最後まで進んで下さい。 「お客様番号」「確認番号」「支払い期限」と「支払い手順」が発行されますので、 内容に従ってコンビニでのお支払いをお願いいたします。 (お支払いに必要な情報及び手順は、メールでも届きます) ※マイページの「ご請求・お支払い情報」→「決済方法」のコンビニをクリックすると、

お支払いに必要な情報をご確認いただけます。

■Pay-easy(ペイジー)決済の場合

画面上に表示される入力項目を全て入力して最後まで進んで下さい。 「収納機関番号」「お客様番号」「確認番号」と「支払い手順」が発行されますので、 内容に従ってATMもしくはネットバンキングでお支払いをお願いいたします。 (お支払いに必要な情報及び手順は、メールでも届きます) ※マイページの「ご請求・お支払い情報」→「決済方法」のペイジーをクリックすると、 お支払いに必要な情報をご確認いただけます。

※お支払操作の途中でブラウザバックなどの操作をされると、決済代行会社のシステムでエラーが 起こります。一定期間(約15分)操作が出来なくなりますのでご注意ください。 ブラウザバックを行い「決済ボタン」が押せなくなった場合、 15分経過した後に改めてお試しください。

### お支払いが完了したら、正式にSAJ会員登録が完了となります。

# イベント(検定会・研修会等)申込手順

加盟団体

①マイページ上段の「イベント情報」をクリックして下さい。

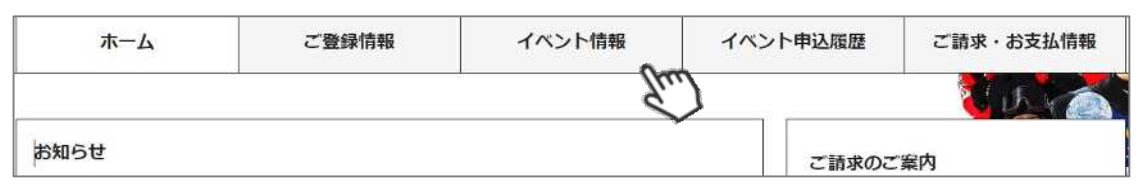

②イベントの一覧が表示されるため、参加する検定会・研修会をクリックして下さい。

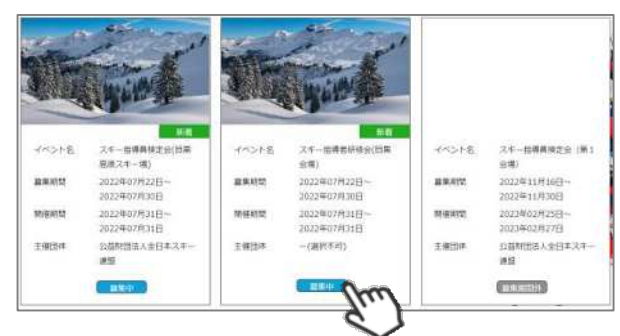

③内容を確認し、問題なければ「詳細」ボタンをクリックして下さい。 (イベントによっては、参加可否の審査が入るもの(受付方法:要承認)があります)

| 主領 - (連択不可)    |      |                           |      | ※申し込む資格がないイベントの場合、アラートが      |
|----------------|------|---------------------------|------|------------------------------|
|                | スキー  | 指導者研修会(目黑会場)              |      | 表示され、申込ができません。               |
| and the second | 10   | #S=                       |      |                              |
| offer of       | 開始日  | 2022年07月31日 ~ 2022年07月31日 |      | 「 <b>申込不可」→</b> 会費・登録料のお支払いが |
| THE WORK       | 群生动物 | 2022年07月22日 ~ 2022年07月30日 |      | 完了していないため、申込不可               |
| and            | チケット | スキー指導者研修会(目開会 5,000円      |      | 「資格制限」→申込むイベントに必要な資格を        |
|                |      | 48)                       | Su.) | 保有していないため、申込不可               |

④詳細ページが表示されます。「申し込む」ボタンをクリックしてください。

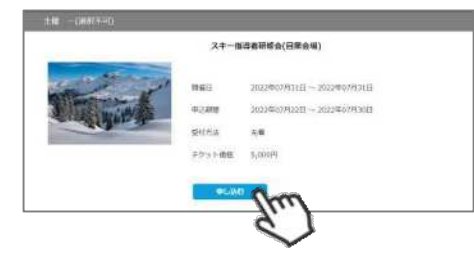

⑤-1【参加可否の審査が入らない(先着)イベント】お申込が完了します。

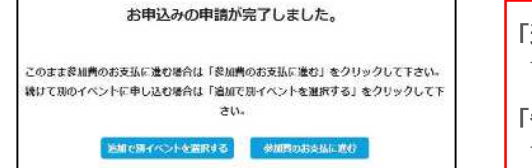

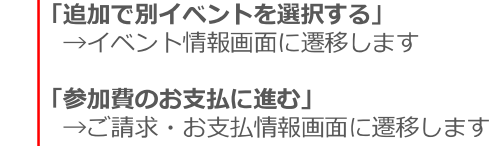

⑤-2【参加承認が必要な(要承認)イベント】お申込の申請が完了します。

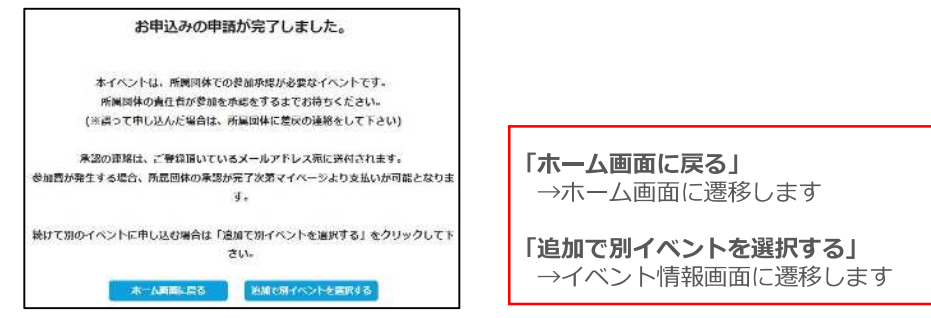

# イベント(検定会・研修会等)申込手順

⑥「参加費のお支払に進む」または「ご請求・お支払情報」をクリックしてください。

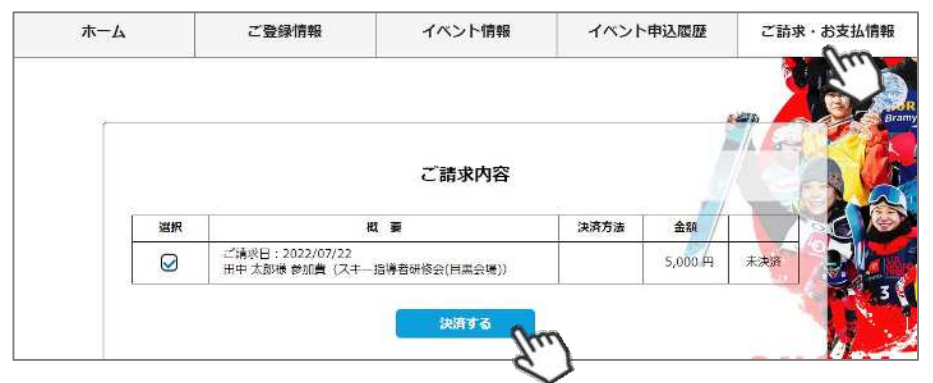

⑦決済額が表示されます。内容を確認し、決済方法を選択して「次へ」をクリックして下さい。

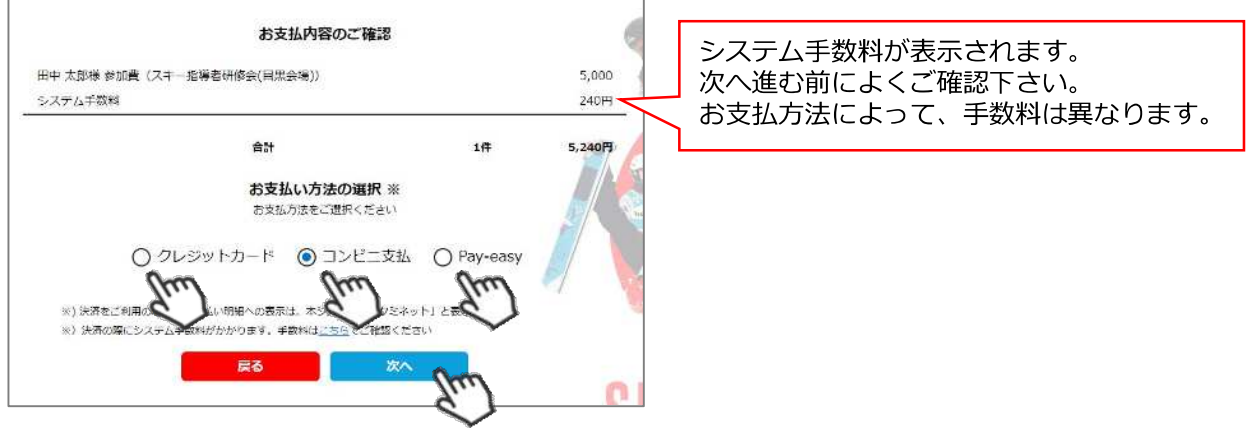

【お支払い方法に関するご案内】

■クレジットカード決済の場合

画面上でクレジットカード情報を入力し、そのまま最後まで進んで下さい。 決済完了画面が表示されれば、無事お支払いが完了します。 (クレジットカードの名義人は、会員名と異なっていてもお支払可能です)

■コンビニ決済の場合

画面上に表示される入力項目を全て入力して最後まで進んで下さい。 「お客様番号」「確認番号」「支払い期限」と「支払い手順」が発行されますので、 内容に従ってコンビニでのお支払いをお願いいたします。 (お支払いに必要な情報及び手順は、メールでも届きます) ※マイページの「ご請求・お支払い情報」→「決済方法」のコンビニをクリックすると、 お支払いに必要な情報をご確認いただけます。

 ■ Pay-easy(ペイジー)決済の場合 画面上に表示される入力項目を全て入力して最後まで進んで下さい。 「収納機関番号」「お客様番号」「確認番号」と「支払い手順」が発行されますので、 内容に従ってATMもしくはネットバンキングでお支払いをお願いいたします。 (お支払いに必要な情報及び手順は、メールでも届きます)
 ※マイページの「ご請求・お支払い情報」→「決済方法」のペイジーをクリックすると、 お支払いに必要な情報をご確認いただけます。

※お支払操作の途中でブラウザバックなどの操作をされると、決済代行会社のシステムでエラーが 起こります。一定期間(約15分)操作が出来なくなりますのでご注意ください。 ブラウザバックを行い「決済ボタン」が押せなくなった場合、 15分経過した後に改めてお試しください。

イベント申込履歴

①マイページ上段の「イベント申込履歴」をクリックしてください。

| ホーム  | ご登録情報 | イベント情報 | イベント申込履歴 | ご請求・お支払情報 |
|------|-------|--------|----------|-----------|
|      |       |        | E.       | C IL C    |
| お知らせ |       |        | ご請求のご    | 案内        |

②今までに申込をしたイベントの履歴を閲覧することができます。 イベント名をクリックすると公開中のイベントの詳細を確認できます。 (公開終了しているイベントはクリックできません)

| 2021 [SNOV                                                                   | VBOARD】指導員検定会                                                                                                    |                        |                | 主催:公益財団法人           | 全日本スキー連盟                                                |            |
|------------------------------------------------------------------------------|----------------------------------------------------------------------------------------------------|------------------------|----------------|---------------------|---------------------------------------------------------|------------|
| -チケット:2021                                                                   | 【SNOWBOARD】指導員検定会(                                                                                                    | 第2会場)                  |                | 参                   | 加金額 ¥20.000                                             |            |
| 申込日                                                                          | 開催日                                                                                                    | 承認状況                   | 支払状況           | 出席状況                |                                                         | )イベントの承認状況 |
| 2020/12/21                                                                   | 2021/02/19~2021/02/21                                                                                                    | SAJ承認待ち                | 未決済            |                     | 支払い                                                     | い状況が確認可能です |
| CNOWROAD                                                                     |                                                                                                    |                        |                |                     | and the same and the same                               |            |
| SNOWBOAR<br>-チケット : SNO<br>申込日                                               | D 準指導員検定会(GALA)<br>WBOARD 準指導員検定会(GALA)<br>開催日                                                                             | 承認状況                   | 支払状況           | 主催:鹿<br>出席状況        | 児島県スキー連盟<br>参加金額 ¥500<br>合否結果                           |            |
| <u>SNOWBOAR</u><br>-チケット : SNO <sup>*</sup><br>申込日<br>2020/12/11             | D 準指導員検定会(GALA)<br>WBOARD 準指導員検定会(GALA)<br>開催日<br>2020/12/06~2020/12/06                                                    | 承認状況<br>お申込み済み         | 支払状況<br>決済完了   | 主催: 唐<br>出席状況<br>出席 | 児島県スキー連盟<br>参加金額 ¥500<br>合否結果<br>合格                     |            |
| <u>SNOWBOAR</u><br>-チケット: SNO<br>申込日<br>2020/12/11<br>SNOWBOAR<br>-チケット: SNO | D 準指導員検定会(GALA)<br>WBOARD 準指導員検定会(GALA)<br>開催日<br>2020/12/06~2020/12/06<br>D指導者研修会(GALA)<br>WBOARD指<br>WBOARD指<br>の (GALA) | 承認状況<br>お申込み済み         | 支払状況<br>決済完了   | 主催:鹿<br>出席状況<br>出席  | 児島県スキー連盟<br>参加金額 ¥500<br>合否結果<br>合格                     | を破≅刃司能です   |
| SNOWBOAR<br>- チケット: SNO<br>申込日<br>2020/12/11 SNOWBOAR<br>- チケット: SNO<br>申込日  | D 準指導員検定会(GALA)<br>WBOARD 準指導員検定会(GALA)<br>開催日<br>2020/12/06~2020/12/06<br>D指導者研修会(GALA)<br>WBOARD指<br>使会(GALA)            | 承認状況<br>お申込み済み<br>承認状況 | 支払状況 決済完了 支払状況 |                     | 児島県スキー連盟<br>参加金額 ¥500<br>合否結果<br>合格<br>9、合否結果<br>3時間を頂く | を確認可能です    |

## 申し込み済みイベント確認

①申込を行ったイベント(検定会・研修会)情報がマイページ右側に表示されます。

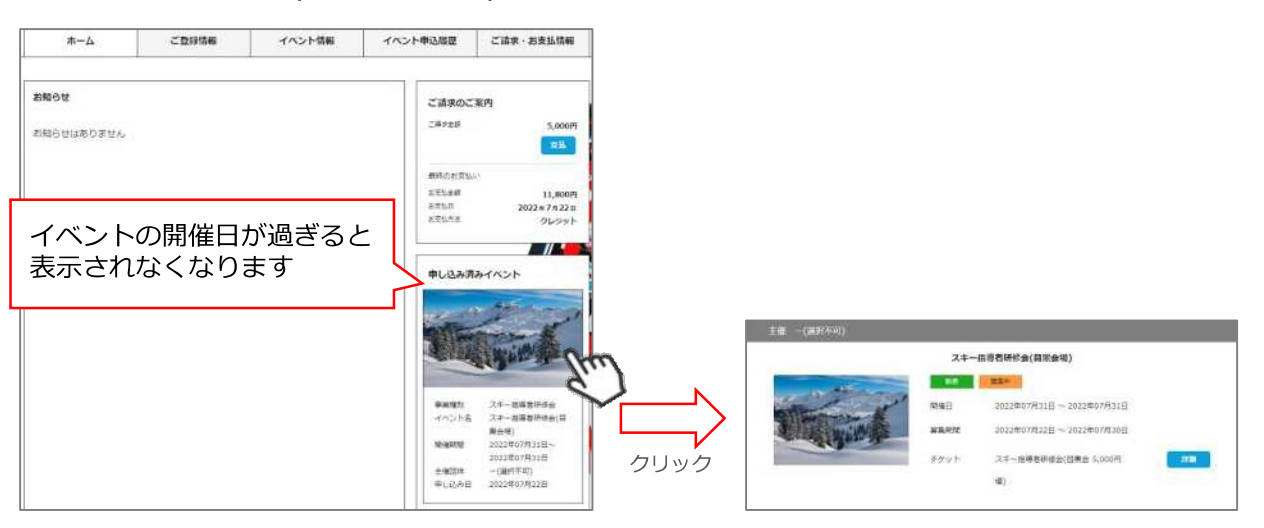

### お知らせ情報確認

#### 加盟団体

①マイページホーム画面に、各種お知らせ情報が掲載されます。

このお知らせ情報欄には、自身が所属しているクラブ/地域連盟/加盟団体/全日本スキー連盟本部が 作成したお知らせ情報が掲示されます。

| ホーム                                                                                    | ご登録情報                                                                                        | イベント情報                                                                    | イベント申                    | 1込履歴                              | ご請求・お支払情報                     |
|----------------------------------------------------------------------------------------|----------------------------------------------------------------------------------------------|---------------------------------------------------------------------------|--------------------------|-----------------------------------|-------------------------------|
| お知らせ                                                                                   | 2021年5月30日<br>公益財団法人全日本スキー連盟<br>事前競技者登録(ご関連する                                                | <u>SFAQ(よくあるご質問)</u>                                                      |                          | ご請求のごう                            | o円<br>支払                      |
| 310W JAPAN<br>【2022/23シーズン 事前競技行<br>確認ください。(所属団体によ<br>頻中はユーザー情報修正・事前<br>「差戻」の依頼をしてください | 自登録について】 Q.事前競技者登録か<br>ら見なります) Q.事前競技者登録中<br>2.<br>関税技者登録修正を行えません。 ①かい<br>、 「差戻」後、ユーザー情報修正・計 | が出来る期間を数えてください。 A.R<br>請後、会員情報の修正をしたいです。<br>3、どちらかでご変更可能です。 ③<br>事前競技者登録修 | 所属団体にご<br>4.申請依<br>所属団体へ | 最終のお支払い<br>お支払金額<br>お支払日<br>お支払方法 | 5,000円<br>2022年7月22日<br>クレジット |
|                                                                                        |                                                                                              |                                                                           |                          |                                   |                               |

各お知らせをクリックすると、該当お知らせ情報の詳細を閲覧することが可能です。

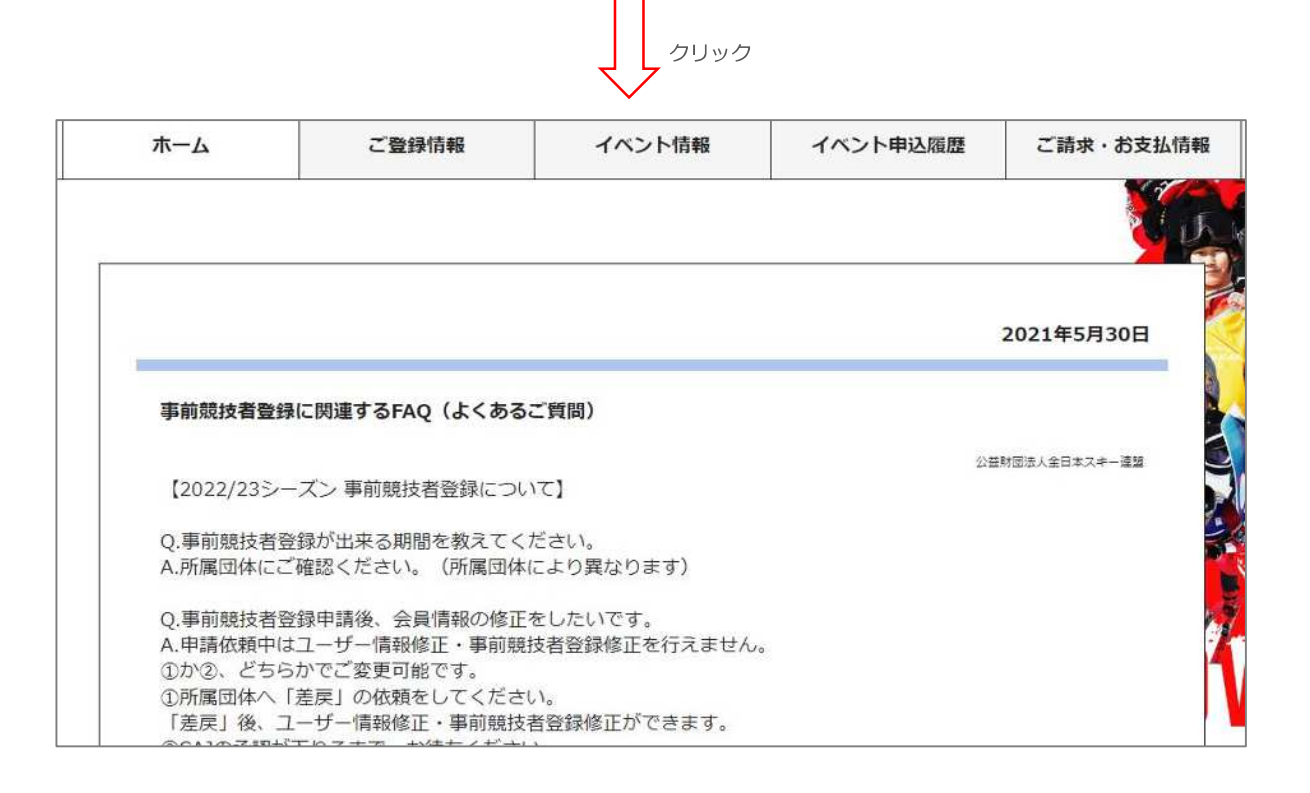

## 資格・競技情報確認

#### 加盟団体

①マイページ右上のアイコンにカーソルを合わせると、資格及び競技者登録情報を確認することができます。

| <u></u> አ-ረ                    | ご登録情報                                        | イベント情報                                  | イベン              | 卜申込履歷            | ご請求・お支払情報            | 会員                                                                                            |
|--------------------------------|----------------------------------------------|-----------------------------------------|------------------|------------------|----------------------|-----------------------------------------------------------------------------------------------|
| 16 <del>0</del>                |                                              |                                         |                  | ご請求のご案内          | y<br>9               | 1234567<br>正会員<br>田中 太郎<br>support@shukuminet.com<br>所属 -(進択不可)                               |
| W JANA                         | 2021年5月30日<br>公園村部法人全日本スキー連盟<br>事前競技者登録に関連する | 5FAQ(よくあるご質問)                           |                  | 二時來金額            | OF<br>支払             | - ()選択不可)<br>- ()選択不可)<br>スキー指導員 有効<br>取得日 2004/02/29 有効年度 2022年度<br>フォー 6,904年29 有効年度 2022年度 |
| 22/23シーズン 事前競技者                | 査録について】 Q.事前競技者登録が                           | 出来る期間を教えてください。 A.所                      | 属団体にご            | 最終のお支払い<br>お支払金額 | 5 opert              | 人-F-A82(快定員 有X)<br>取得日 有效年度                                                                   |
| ください。(所属団体によ)<br>はコーザー情報修正・実前8 | ) 異なります) Q,事前競技者登録申録<br>#技者登録修正を行えません。 のかび   | 帯後、会員情報の修正をしたいです。<br>▶、どちらかでご交車可能です。 ○□ | A.申請依<br>6億円休へ   | お文払日             | 5,000円<br>2022年7月22日 | 電子会員運                                                                                         |
| 戻」の依頼をしてください。                  | 「差戻」後、ユーザー情報修正・事                             | い こうり いこえ足り起くり、 (JA<br>#前現技者登録修         | UTERCEAL DAY, J. | お支払方法            | クレジット                | ログアウト                                                                                         |

## 電子会員証

①マイページ右上のアイコンにカーソルを合わせ「電子会員証」ボタンをクリックしてください。

| ホーム                                                                                  | ご登録情報                                                                                                 | イベント情報                                                                                 | イベン                     | 卜申込履歷                                                | ご請求・お支払情報                                            | 会員                                                                                                    |
|--------------------------------------------------------------------------------------|----------------------------------------------------------------------------------------------------|----------------------------------------------------------------------------------------|-------------------------|------------------------------------------------------|------------------------------------------------------|----------------------------------------------------------------------------------------------------|
| 3005世<br>3177-1274<br>2022/35ーズン 事他観<br>紹ください。(所屋同体)<br>中はユーザー博物後正・4<br>差戻」の伝統をしてくださ | 2021年5月30日<br>公園村田三人全日キスキー漫画<br>事前競技者登録に口いて】 Q.事前競技者登録に<br>しより異なります Q.事前競技者登録に<br>可し、「意実」後、ユーザー情報修正・算 | SFAQ(よくあるご質問)<br>出来る期間を教えてください。A.F<br>預後、会員構成の修正をしたいです。<br>0、どちらかでご会更可能です。③<br>前期現者登録修 | が属団体にご<br>人申請佐<br>所属団体へ | ご請求のご<br>ご請求金額<br>単純ののお支払い<br>お支払金額<br>お支払日<br>お支払方法 | 室内<br>のF<br>支払<br>い<br>5,000F<br>2022年7月22日<br>クレジット | 1234567         正会員         田中太郎         Support@shukuminet.com         所属       -(道沢不可)         -(道沢不可)         -(道沢下可)         -(道沢下可)         -(道沢下可)         -(道沢下可)         -(道沢下可)         -(道沢下可)         -(道沢下可)         -(道沢下可) |
|                                                                                      |                                                                                                    | 当年した                                                                                   | F度の会<br>ふい場合            | :員登録料<br>1、表示さ                                       | 特を支払って<br>たれません                                      |                                                                                                    |

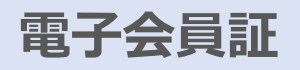

②「電子会員証」が表示されます。

| ] |
|---|
| ] |
| 1 |
|   |
|   |
|   |
|   |
|   |
|   |

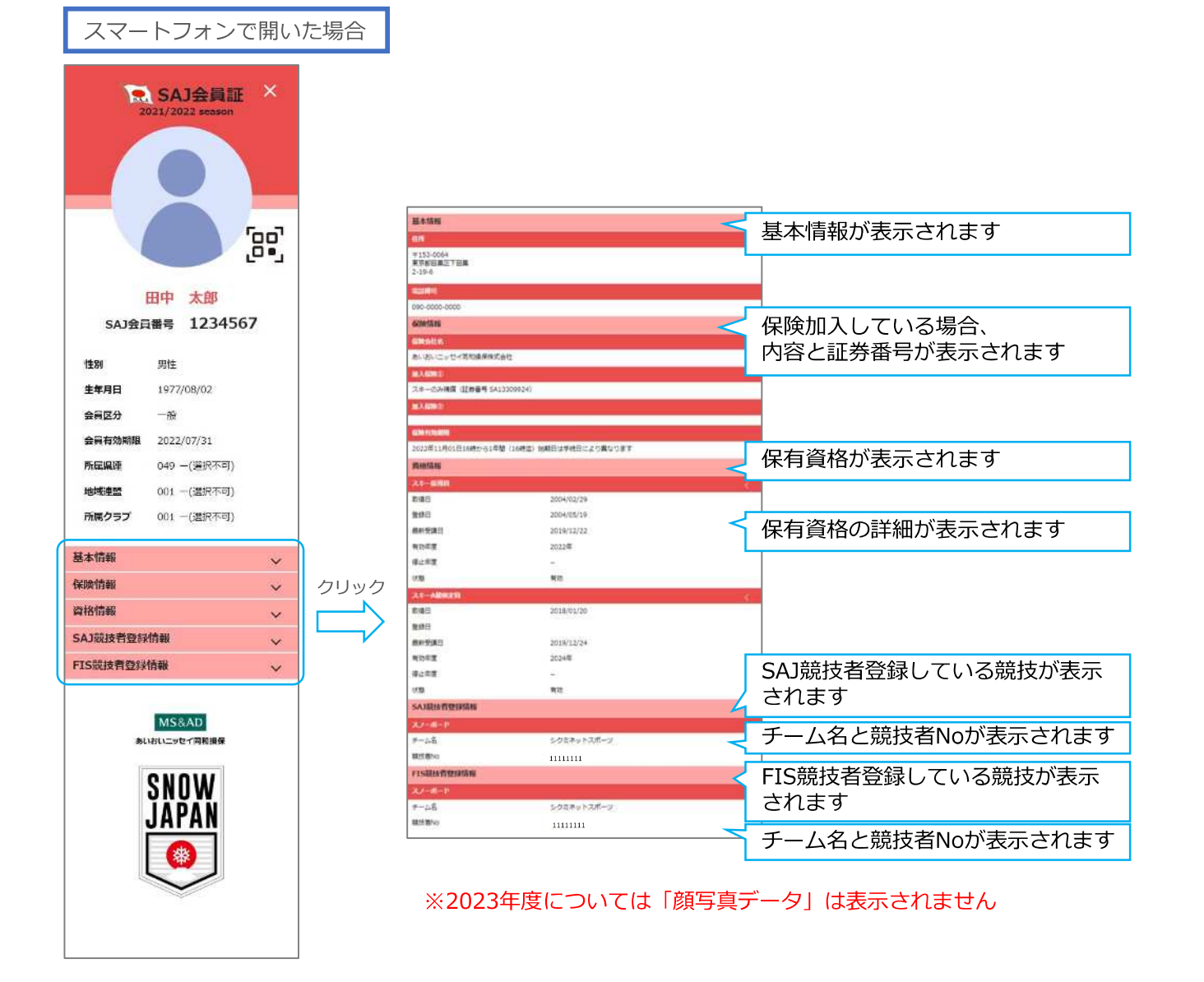

# 操作方法に関するお問い合わせ

加盟団体

①ご質問がある場合は、画面最下部の「お問い合わせ」をクリックして下さい。

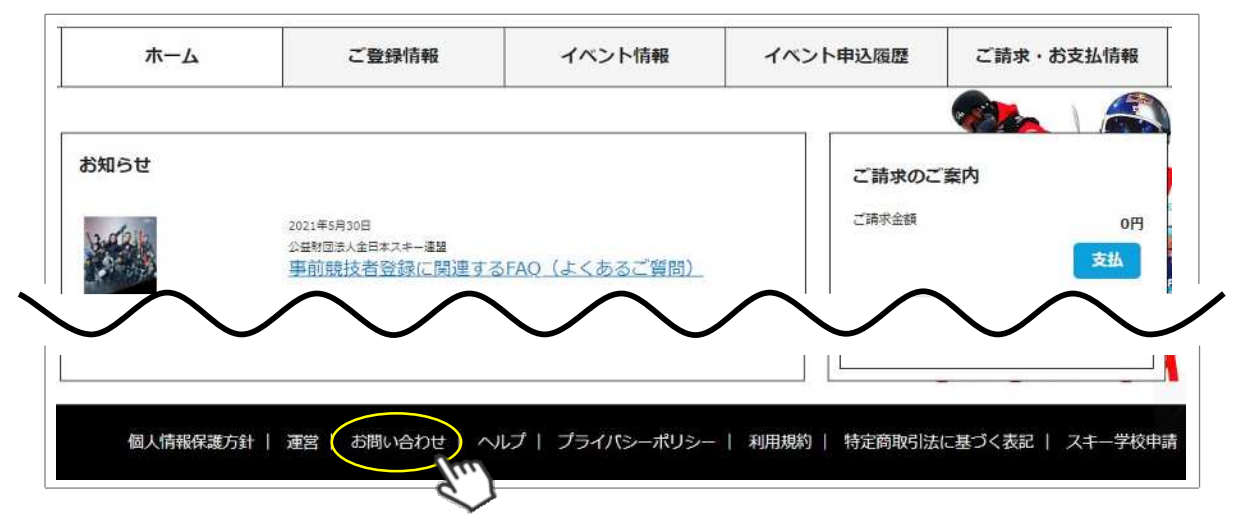

②入力フォームが表示されるので、お問い合わせ区分を選択して下さい。

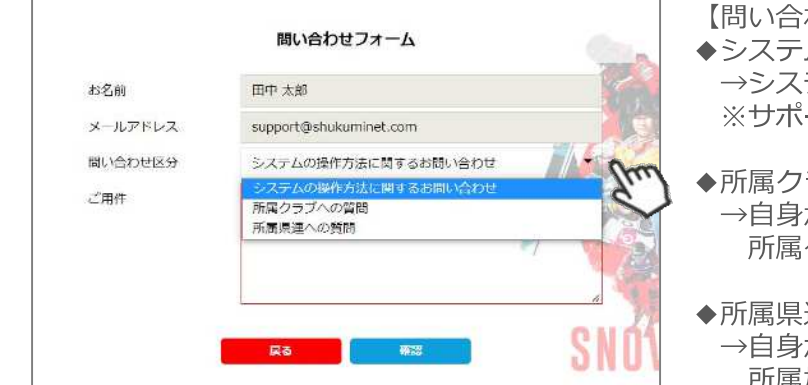

【問い合わせ区分】

- ◆システムの操作方法に関するお問い合わせ →システムサポートセンターに送信されます ※サポートセンターより、順番に回答いたします
- ◆所属クラブへの質問 →自身が所属するクラブに送信されます 所属クラブからのご返答をお待ちください

◆所属県連への質問 →自身が所属する加盟団体に送信されます 所属加盟団体からのご返答をお待ちください

#### ②ご用件を入力後、「確認」→「送信」をクリックして下さい。

| (C+C)#1 |                             | お名前     | 田中 太郎                           |
|---------|-----------------------------|---------|---------------------------------|
| メールアドレス | support@shukuminet.com      | メールアドレス | support@shukuminet.com          |
| 問い合わせ区分 | 所属県連への質問                    | 聞い合わせ区分 | 指属無連への質問                        |
| ご用件     | 申し込みが完了したイベントの、キャンセルをしたいです。 |         | 申し込みが充了したイベントの、キャンセルをしたいで<br>す。 |
|         | s SNÓ                       |         | Ra RE                           |

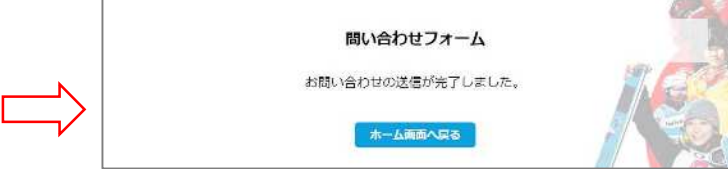

※サポートセンターからは、メールにて回答いたします (ご登録のメールアドレス宛)

Q&A

#### ~会員登録~

- Q. 新規会員登録のメールが届きません。
- A. 迷惑メールフォルダをご確認ください。また、ドメイン「@shikuminet.jp」からのメールを受信できるよう、 ドメイン指定受信設定をお願いいたします。

◇推奨環境◇

- 【PC ご利用の場合】Google Chrome・Microsoft Edge・Firefox
- 【スマートフォンご利用の場合】iOS5以上のSafari、AndroidユーザーはChrome30以上

※推奨環境下でも、お使いの端末設定やネットワーク環境、スマートフォンの機種等により、正常に表示されない場合 があります。予めご了承ください。

- ・職場や学校などのネットワークを利用されている場合、セキュリティの問題でご利用できない場合がございます。
- ご自宅や、その他ネットワークにてお試しください。
- ・こちらからのメールが迷惑メールフォルダに届いてしまう場合がございます。

・推奨環境下でドメイン指定受信設定をしても受信できない場合は、別のメールアドレスでお試しください。

○ ログインする際の「会員番号」がわかりません。

A. 会員ログイン画面の「会員番号を忘れた方はこちら」よりご確認いただけます。

**Q.** ログインする際の「パスワード」がわかりません。

A. 会員ログイン画面の「パスワードを忘れた方はこちら」よりご確認いただけます。

**Q.** 「会員番号を忘れた場合」・「パスワードの再設定」画面で、「入力された会員は存在しません」と表示されます。

A. ①メールアドレスが誤っている可能性があります。 所属クラブの管理者にメールアドレスの変更またはパスワード再設定の依頼をしてください。 ※サポートセンターでは会員様の情報修正は行っておりませんので、あらかじめご了承ください。

②昨年度「未登録」だった会員様のデータは全て削除しています。今シーズンの会員登録ご希望の場合は、 「新規会員登録申請」よりご登録ください。

Q. 申請した内容を、変更・修正したいです。

A. 【承認依頼中の場合】

.....

・所属団体・資格・保険 → 上位団体へ「差戻」を依頼してください。

・お名前・住所・電話番号・メールアドレス・パスワード・秘密の質問・競技者登録のチーム名 →承認待ちの状態では 登録情報編集が出来ないのですが、SAJ承認が完了し登録料のお支払いが完了すれば、会員マイページ内 「ご登録情報」より、一部の登録情報の変更が可能となります。

【登録完了し、正会員の場合】

・所属団体・資格・保険 → シーズン中の変更は出来ません。所属加盟団体様へご相談ください。

・お名前・住所・電話番号・メールアドレス・パスワード・秘密の質問・競技者登録のチーム名→会員マイページ内 「ご登録情報」より、一部の登録情報の変更が可能となります。

Q. メールアドレスを間違えて登録したので、承認完了メールが受取れません。

- A. 会員マイページで、ご確認が可能です。
   SAJ承認が完了すると、ログイン後のホーム画面にメッセージが表示され、お支払へお進みいただけます。
   メールアドレスが違って通知を受け取れない場合は、マイページでご確認ください。
- **Q.** 「差戻」されました。理由を教えてください。
- A. 差戻は、所属クラブ/地域連盟/加盟団体/SAJ、いずれかで実施されております。 差戻内容につきましては、所属団体へお問い合わせください。

Q. 電子会員証に関して、現地でスマートフォンでの提示ができない場合はどうすればいいですか?

A. パソコンで電子会員証を表示し、印刷を行ってください(P24参照)。

**Q&A** 

加盟団体

#### ~イベント関連~

#### Q. イベントの申込方法が分かりません。

A. ①マイページ上段の「イベント情報」をクリックしてください。 ※「主催団体」にデフォルトで所属の都道府県連盟が表示されます。 プルダウンメニューで一番上の「選択してください」にすると、全てのイベントが表示されます。 ②検定会・研修会の一覧が表示されるため、参加する検定会・研修会をクリックしてください。 (表示されない場合は、未だオープンにされていないかシステム外でのイベントです。詳細については主催団体へ お問合せください) ③内容を確認し、問題なければ「詳細」ボタンをクリックしてください。 (イベントによっては、参加可否の審査が入るものがあります) ※書類のアップロードが必要な場合、「ここにドロップ」が表示されます。 詳細ページが表示されるため、「申し込む」ボタンをクリックしてください。 ④確認画面が表示されます。※注意※申し込み後のキャンセル、変更はできません。 ⑤参加可否の審査が入らないイベントの場合、お申込の申請が完了します。 このまま参加費のお支払に進む場合は「参加費のお支払に進む」をクリックして下さい。 続けて別のイベントに申し込む場合は「追加で別イベントを選択する」をクリックして下さい。 ⑥「参加費のお支払に進む」をクリック後、ご請求内容が表示されます。内容を確認し「決済する」をクリックして ください。 ⑦お支払内容のご確認画面が表示されます。お支払い方法の選択をし「次へ」とお進みください。 ※システム手数料が表示されます。次へ進む前に、よくご確認ください。

Q. 「適用外」と表示があり、申込が出来ません。

- A. 会費のお支払が完了されていないと「申込不可」とエラーが表示されます。 ステータスが「正会員」でないと、各イベントへの申込は出来ません。 会費・登録料のお支払いが完了すると、「正会員」とステータスが変更になります。 マイページにログインし「【重要】会員更新申請が承認されました。お支払いはこちら」よりお支払い後、再度 イベントへお申込ください。
- Q. 「資格制限」と表示があり、申込が出来ません。
- A. 申込むイベントに必要な資格を保有していないと「資格制限」が表示され、お申込みは出来ません。 資格制限につきましては、イベントの主催団体へお問い合わせください。 (全日本スキー連盟が主催の場合は、所属の加盟団体を通じてご依頼ください。)

Q. 申し込みを希望するイベントが、表示されません。

A. 「ブロック/主催団体」にデフォルトで所属の加盟団体が表示されます。
 プルダウンメニューで一番上の「選択してください」にすると、全てのイベントが表示されます。
 ※検索の際、イベント名全て入力ではなく、一部のみで検索することをお勧めいたします。
 検索ワードが完全一致しないと表示されません。

表示されない場合は、未だオープンにされていないかシステム外でのイベントです。 詳細については、主催団体へお問合せください。 (全日本スキー連盟が主催の場合は、所属の加盟団体を通じてご依頼ください。)

Q. 自分が申し込みをしたイベントや、イベント申込の承認状況を知りたいです。

A. マイページのホーム画面、「イベント申込履歴」タブをクリックしてください。 現在の申込履歴・承認状況が表示されます。

**Q.** イベントの内容が知りたいです。

A. イベントの内容につきましては、主催団体へご確認ください。 (全日本スキー連盟が主催の場合は、所属の加盟団体を通じてご依頼ください。)

- Q. イベントの変更・キャンセル・返金を希望します。
- A. システムからの変更・キャンセル・返金はできません。
   イベントの変更・キャンセル・返金は、主催団体へご相談ください。
   (全日本スキー連盟が主催の場合は、所属の加盟団体を通じて相談ください。)

**Q&A** 

~決済関連~

- Q. 支払の操作をしていたら、「決済する」がグレーになって押せなくなりました。
- A. お支払操作の途中でブラウザバックなどの操作やエラーが表示された場合、決済代行会社のシステムで重複支払いを 防ぐためロックが掛かり、一定期間(約15分)操作が出来なくなります。 「決済する」がグレーアウトした場合、15分経過した後に改めてお試しください。

-

- ○, 「コンビニ」「ペイジー」支払いに必要な番号が、分かりません。
- A. マイページにてご確認いただけます。

   ①会員マイページにログインします。
   ②「ご請求・お支払い情報」をクリックしてください。
   ③「決済方法」のコンビニ・ペイジーをクリックしてください。
   ④コンビニ・ペイジー決済お支払い番号が表示されますので、ご確認ください。

- **Q.** 「ファミリーマート」で、支払いができません。
- A. 「20020」を、先に入力してください。
- Q. 「コンビニ」「ペイジー」支払い番号を発番したが、取消したいです。
- A. 支払番号の発行まで手続きした場合、決済手続きを取り消すことができません。 支払期限が切れると自動的にキャンセルとなります。 決済手続きをやり直したい場合は、支払期限日 翌日以降に再度お支払手続が可能です。
- Q. 「コンビニ」「ペイジー」支払い番号を発番したが、支払期限が切れてしまいました。
- A. 支払期限が過ぎてしまった場合、決済手続きは自動キャンセルとなります。 再度、決済手続きをやり直してください。

**Q.** 「領収書」を発行してほしいです。

A. クレジットでお支払になった会員様は、会員システムからご自身で領収書を印刷することができます。
 下記手順にて操作をお願いいたします。
 ①マイページへログインしてください。

②ご請求・お支払情報をクリックします。

③お支払い履歴が表示されますので、「領収書」の部分より発行してください。

なお、コンビニ決済やペイジー決済を利用された場合は、 お支払いいただいた際の受領書・明細書が控えとなりますのでご了承ください。 詳しい明細や押印など正式なものが必要な場合は、所属クラブか上位団体へご依頼ください。

- ○. 自分が支払いをした履歴や情報を知りたいです。
- A. マイページにてご確認いただけます。

   ①会員マイページにログインします。
   ②「ご請求・お支払い情報」をクリックしてください。
   ご請求内容・お支払い履歴が表示されるので、こちらでご確認ください。
- **Q.** 会員登録の解約・返金を希望します。
- A. システムからの解約・返金はできません。 どうしても解約や返金が必要という場合は、上位団体へご相談ください。